# **Office Anywhere 2017** 应用中心操作手册

# 目录

| 应用中心操作手册      | 1  |
|---------------|----|
| 第1章 应用中心功能介绍  | 3  |
| 1.1 功能介绍      | 3  |
| 1.2 快速入门      | 4  |
| 第2章 应用中心使用说明  | 5  |
| 2.1 菜单构成      | 5  |
| 2.2 设计应用      | 6  |
| 2.2.1 需求分析    | 6  |
| 2.2.2 菜单设置    | 8  |
| 2.2.3 创建应用    | 8  |
| 2.2.4 创建分类    | 10 |
| 2.3 创建表单-基础设置 | 12 |
| 2.3.1 新建表单    | 12 |

| 2.3.2 设计表单        | 14 |
|-------------------|----|
| 2.3.3 绘制表单        |    |
| 2.4 设计表单-签订合同     | 17 |
| 2.4.1 新建表单        |    |
| 2.4.2 设计表单        |    |
| 2.4.3 流程设置        |    |
| 2.4.4 定义触发器       |    |
| 2.5 设计表单-合同收款     |    |
| 2.5.1 新建表单        |    |
| 2.5.2 设计表单        |    |
| 2.5.3 流程设置        |    |
| 2.5.4 定义触发器       |    |
| 2.6 设计数据分析表单-合同汇总 |    |
| 2.6.1 绘制表单        | 53 |
| 2.6.2 定义控件其他属性    |    |
| 2.6.3 定义触发器       |    |
| 2.7 应收款周期分析       |    |
| 2.7.1 定义表单-分段信息   |    |

|    | 2.7 | 7.2 定义表单-应收款周期分析 | 61 |
|----|-----|------------------|----|
|    | 2.7 | 7.3 定义触发器        | 62 |
| 第3 | 章(  | 合同管理的使用          | 65 |
|    | 3.1 | 设置菜单访问权限         | 65 |
|    | 3.2 | 设置表单访问权限         | 66 |
|    | 3.3 | 基础设置             | 68 |
| 第4 | 章   | 函数详解             | 71 |
|    | 4.1 | 统计函数             | 71 |
|    | 4.2 | 数值(含货币)函数        | 72 |
|    | 4.3 | 日期表达式            | 73 |
|    | 4.4 | 字符串函数            | 77 |
|    | 4.5 | 集合函数             | 78 |
|    | 4.6 | 转换函数             | 78 |
|    | 4.7 | 类型不定函数           | 79 |
|    | 4.8 | 系统函数             | 79 |
|    | 4.9 | 常量               | 81 |

# 第1章 应用中心功能介绍

# 1.1 功能介绍

应用中心是一款以企事业单位广为使用的表单为对象、业务为驱动、决策为目标,以"平台"+"实施"的方式,进而帮助企事业单位实

现各类管理信息系统的软件工具平台。利用这一平台,用户可把单位业 务模型和管理理念变成可实际操作的管理信息系统,以网络化方式实现 诸如单据填制、数据审批、业务流程、数据管理、数据评论、数据共 享、数据跟踪、数据汇总、统计分析、精准打印等极具实用功能。该软 件直接面向企业管理者和一线业务人员。

## 1.2 快速入门

应用中心由设计应用系统和使用应用系统两部分构成,每部分再细 分若干子功能,如下图所示:

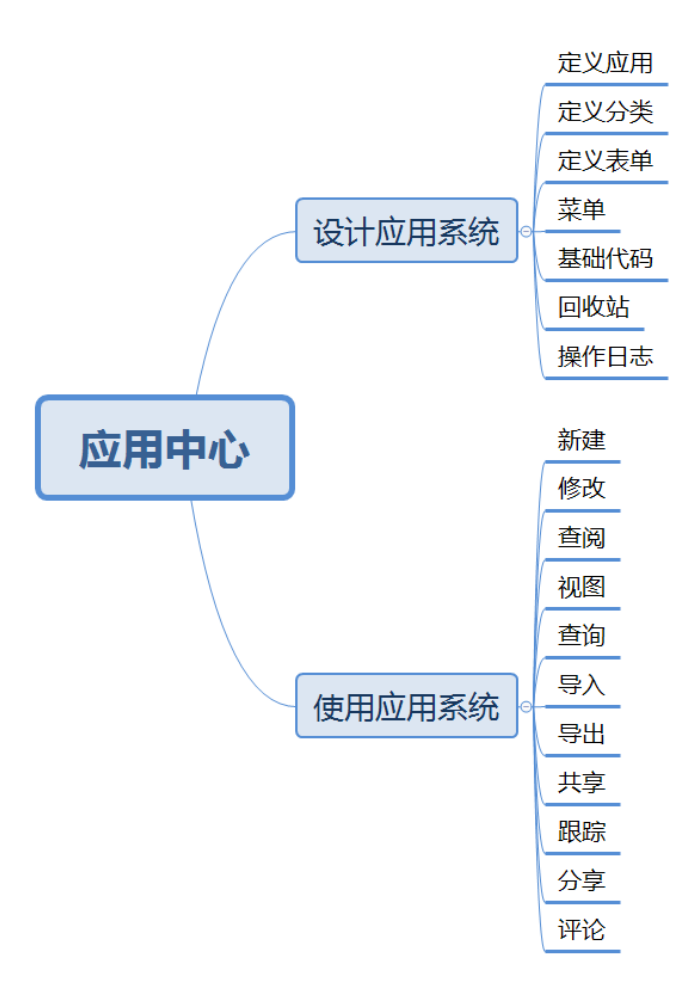

# 第2章 应用中心使用说明

# 2.1 菜单构成

通达 OA2017 版安装好之后,以 admin 身份登陆系统,可以看到应 用中心操作菜单,如下图所示:

| Office Anywhere®                                  | 我的桌面 | 设计应用 × |     |      |
|---------------------------------------------------|------|--------|-----|------|
| 导航菜单 🛑                                            |      |        |     |      |
| 「「「」、「「」」を見ていていていていていていていていていていていていていていていていていていてい | 应用中心 |        |     |      |
|                                                   | 设计应用 | 基础代码   | 回收站 | 操作日志 |
| 🔋 管理中心                                            |      |        |     |      |
|                                                   |      |        |     |      |
| HR 人力资源                                           |      |        |     |      |

如果看不到上述菜单,请依次访问 系统管理 ->组织机构设置->角 色与权限管理,把应用中心相关菜单勾选上,如下图:

| □ 管理中心                                                                                                    | 🔲 应用中心 | 🗆 人力资源                                                                                                    |
|----------------------------------------------------------------------------------------------------|--------|----------------------------------------------------------------------------------------------------|
| ☑ 管理中心门户                                                                                                    | ☑ 设计应用 | ✓ 人事管理 ✓ 人事档案                                                                                                    |
| ✓ 管理驾驶舱                                                                                                    | ☑ 基础代码 | <ul> <li>✓ 档案查询</li> <li>✓ 合同管理</li> </ul>                                                                                 |
| <ul> <li>✓ 管理中心设置</li> <li>✓ 全局设置</li> </ul>                                                                                   | ✔ 回收站  |                                                                                                    |
| <ul> <li>✓ 分类设置</li> <li>✓ 权限设置</li> </ul>                                                                                     | ☑ 操作日志 | <ul> <li>☑ 业照官理</li> <li>☑ 学习经历</li> <li>☑ エルロロ</li> </ul>                                                                 |
| <ul> <li>✓ Bl设计中心</li> <li>✓ 智能报表Bl设计</li> <li>✓ 工作流Bl设计</li> <li>✓ OA业务Bl设计</li> <li>✓ 外部业务Bl设计</li> <li>✓ 管理驾驶舱设置</li> </ul> |        | <ul> <li>✓ 工作经历</li> <li>✓ 劳动技能</li> <li>✓ 社会关系</li> <li>✓ 人事调动</li> <li>✓ 离职管理</li> <li>✓ 复职管理</li> <li>✓ 駅称评定</li> </ul> |
|                                                                                                    | -      | <ul><li>✓ 员工关怀</li><li>✓ 人事分析</li></ul>                                                                                    |

# 2.2 设计应用

现以合同管理为例,讲述如何通过应用中心定义一个完整的应用系统。

# 2.2.1 需求分析

合同管理由签订合同、合同收款、合同汇总以及应收款周期分析构 成。

1. 签订合同表单信息如下图:

| 一、合同基 | 本信息   |         |     |        |         |                         |   |      |     |      |     |      |  |    |
|-------|-------|---------|-----|--------|---------|-------------------------|---|------|-----|------|-----|------|--|----|
| 合同编号  |       | 业务分     | 类   |        | 部门      |                         |   |      |     | 负责人  |     |      |  |    |
| 甲方    | 甲 方 ] |         | 联系人 |        |         |                         |   | 联系电话 |     |      |     |      |  |    |
| 乙方    |       |         |     |        | 合同代表    |                         |   |      |     | 签订日期 | 1   |      |  |    |
| 合同名称  |       |         |     |        | 所属行业    |                         |   |      |     | 客户类型 | !   |      |  |    |
| 合同期限  |       | 至       |     |        |         | 合同金額                    |   |      |     |      |     |      |  |    |
| 合同附件  |       |         |     |        |         |                         |   |      |     |      |     |      |  |    |
| 第三方采购 | 采购金   | 额       |     |        | 采购说明    |                         |   |      |     |      |     |      |  |    |
| 二、收款进 | 度管理   |         |     |        |         |                         |   |      |     |      |     |      |  |    |
| 进度素   | 欠分 期  | 应收款日期   |     | 应收金额   |         | 实收金额                    | 开 | 票E   | 月期  | 到    | │账  | 日期   |  | 坏账 |
|       |       |         |     |        |         |                         |   |      |     |      |     |      |  |    |
| 已收款   | 总金额   | 0.00 未收 | (金额 | 0.00 本 | 期到账日期   |                         |   | 本    | 期到账 | 金额   |     |      |  |    |
| 三、进款结 | 算管理   |         |     |        |         |                         |   |      |     |      |     |      |  |    |
| 收入    | 部门    | 结算比率    |     | 结算金额   | 累       | 累 计 己 结 算   本 期 结 算 日 期 |   |      | 本   | 期 结  | 算金额 |      |  |    |
|       |       |         |     |        |         |                         |   |      |     |      |     |      |  |    |
| 已结算   | 总金额   |         |     |        | ;       | 卡结算金额                   |   |      |     |      | ¥   | 0.00 |  |    |
|       |       | 部门主管审   | 核意见 |        | 合同管理员归档 |                         |   |      |     |      |     |      |  |    |
| 批注:   |       |         |     |        |         |                         |   |      |     |      |     |      |  |    |
|       | 签名    |         | 日期  |        | -       |                         |   |      |     |      |     |      |  |    |
|       |       | 运营总监审   | 核意见 |        |         |                         |   |      |     |      |     |      |  |    |
| 批注:   |       |         |     | ·····  |         |                         |   |      |     |      |     |      |  |    |
| 选择意见  | 签名    |         | 日期  |        |         | 签名                      |   |      |     |      | 日其  | 月    |  |    |

签订合同审批过程如下:

签订合同 -> 主管审核 -> 总监审批 -> 归档。

2. 合同收款表单信息如下图:

| 合同编号 | 请 选 择 | 收款期次                                                 |  | 到账金额 |  | 开票日期 |  | 到账日期 |  |  |
|------|-------|------------------------------------------------------|--|------|--|------|--|------|--|--|
| 登记人  |       | 登记日期                                                 |  | 财务确认 |  | 确认人  |  | 确认日期 |  |  |
| 汇款凭据 |       |                                                      |  |      |  |      |  |      |  |  |
| 收款说明 |       |                                                      |  |      |  |      |  |      |  |  |
| 财务说明 |       |                                                      |  |      |  |      |  |      |  |  |
|      |       | 查阅合同信息                                               |  |      |  |      |  |      |  |  |
| 结算管理 |       |                                                      |  |      |  |      |  |      |  |  |
| 收入   | 部门    | 门         结算比率         应结算金额         实际结算         备注 |  |      |  |      |  |      |  |  |
|      |       |                                                      |  |      |  |      |  |      |  |  |
| 合    | ·it   |                                                      |  | 0    |  | 0    |  |      |  |  |

#### 收款审批过程如下:

### 登记收款 -> 财务确定 -> 收入结算

3. 合同汇总表单信息如下图:

| 部门   |      | 起始月份 |      | 终止月份 |      |       |      |      |
|------|------|------|------|------|------|-------|------|------|
| 合同代表 | 客户名称 | 合同编号 | 签订日期 | 合同金额 | 到款日期 | 到款金额  | 到款期次 | 采购金额 |
|      |      |      |      |      |      |       |      |      |
|      |      |      |      |      |      |       |      |      |
| 合 计  |      |      |      |      |      | 0. 00 |      |      |

#### 4. 应收款周期分析表单信息如下图:

| 部门 |     | 起始月份 | 终止月份  |  |  |  |  |  |
|----|-----|------|-------|--|--|--|--|--|
|    | 应收款 | 周期   | 应收款金额 |  |  |  |  |  |
|    |     |      |       |  |  |  |  |  |
|    |     |      |       |  |  |  |  |  |

除了上述表单之后,合同管理还需要一个基础设置表单以录入一些 基础信息,如下图:

| 业务分类 |      |
|------|------|
|      |      |
| 创收部门 |      |
| 部门   | 审批人员 |
|      |      |
| 客户类型 | 所属行业 |
|      |      |
| 合同分期 |      |
|      |      |

此外还需要一个分段信息表单以录入应收账款周期信息,表单样式 从略。

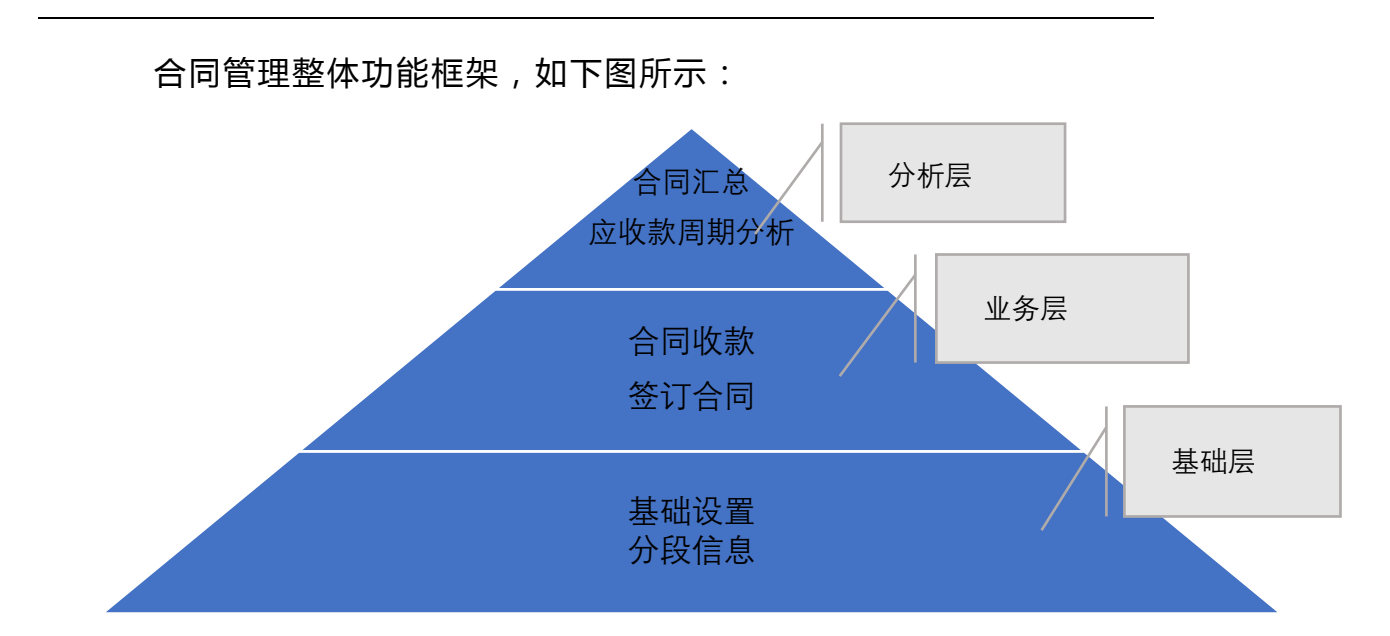

# 2.2.2 菜单设置

通过应用中心设计的应用系统最终是通过菜单来发布和使用的。点击 OA 系统的 系统管理->菜单设置,设置合同管理所需要用到的菜单, 如下图:

| 📃 菜单主分类设置 |           | 🔒 🧾 子菜单项设置 |             |         |           |       |
|-----------|-----------|------------|-------------|---------|-----------|-------|
| > 增加菜单主分类 |           |            | 🗾 e         | 同管理     |           |       |
| 秴 01 个人事务 | 编辑 下一级 删除 |            |             | 增加      | 加子菜单项     |       |
| 📑 03 合同管理 | 编辑下一级删除   |            | 🗗 01        | 基础设置    | 编辑 删除 添加权 | 限删除权限 |
| ☆ 05 流程中心 | 编辑 下一级 删除 |            | 💑 02        | 分段信息    | 编辑 删除 添加权 | 限删除权限 |
|           | 编辑 下一级 删除 |            | 晶 03        | 签订合同    | 编辑 删除 添加权 | 限删除权限 |
| ▲ 20 行政ホン | 编辑 下一级 删除 |            | <b>b</b> 04 | 合同收款    | 编辑 删除 添加权 | 限删除权限 |
|           | 治想 下 纽 咖啡 |            | os          | 合同汇总    | 编辑 删除 添加权 | 限删除权限 |
|           |           |            | ۵6 (A       | 应收款周期分析 | 编辑 删除 添加权 | 限删除权限 |
| ☆ 40 智能门户 | 编辑下一级删除   |            |             |         |           |       |
| 📲 45 管理中心 | 编辑 下一级 删除 |            |             |         | 返回        |       |

友情提示:设置菜单时只需设置菜单的代码和名称,无需设置菜单访问的模块地址。

# 2.2.3 创建应用

依次点击菜单 应用中心->设计应用,进入设计应用界面如下图所示:

|       | 调整顺序 |
|-------|------|
|       |      |
| +     |      |
| 创建新应用 |      |
|       |      |

点击【创建新应用】,系统弹出如下对话框:

| 添加应用  |                          |    | ×  |
|-------|--------------------------|----|----|
| 应用名称: |                          |    |    |
| 所屋部门: | 最长为20字符<br>系统(仅由系统管理员管理) | ~  |    |
| 所属菜单: | 未绑定                      | ~  |    |
|       | 如何增加菜单?请访问系统管理》菜单设置      |    |    |
|       |                          | 取消 | 确定 |

应用名称:指待创建的应用名称,应用名称不能重复;最长为20个 字符。

应用名称的命名规则:以汉字、英文字母、下划线开头,后接汉 字、英文字母、下划线、数字任意组合。

所属部门:实现应用按部门独立进行管理,应用所属部门中的用户 如果有应用中心的菜单权限即可对此应用进行所有的管理操作。

注:这个所属部门只有管理员有权设置。

所属菜单:指应用所绑定的菜单。通过应用中心创建的应用,最终 是通过菜单来访问的,因此应用需要绑定一个菜单。

注:一个应用只能绑定在一个菜单,不能多个应用绑定同一个菜单 上。

创建【合同管理】应用,如下图:

| 添加应用 |                               | ×  |
|------|-------------------------------|----|
| 应用名称 | 合同管理<br>最长为20字符               |    |
| 所属部门 | : 系统(仅由系统管理员管理) ~             |    |
| 所属菜单 | 合同管理  如何增加菜单 ? 请访问 系统管理 》菜单设置 |    |
|      | 取消                            | 确定 |

点击"确定"完成应用创建,如下图:

| +<br>创建新应用 |       |   |  | ( |
|------------|-------|---|--|---|
| +<br>创建新应用 |       | 6 |  |   |
| 创建新应用      | +     |   |  |   |
|            | 创建新应用 |   |  |   |
|            |       |   |  |   |
|            |       |   |  |   |

创建新应用后,还可以对应用进行编辑、复制、删除及调整应用之间的顺序。

|            |      |                         |  | 调整顺序 |
|------------|------|-------------------------|--|------|
| +<br>创建新应用 | Ë    | 3<br>編辑<br>复制应用<br>删除应用 |  |      |
|            | 合同管理 |                         |  |      |

# 2.2.4 创建分类

应用之下可以创建分类和表单。点击刚才创建的应用【合同管理】, 进入应用分类以及应用表单管理界面,如下图:

| 未分类 | $\sim$ |      |  |
|-----|--------|------|--|
|     |        |      |  |
|     |        | 新建表单 |  |
|     |        |      |  |
|     |        |      |  |
|     |        |      |  |
|     |        |      |  |
|     |        |      |  |
| 十新建 | ◎ 编辑   |      |  |

点击"新建",进入分类创建页面,如下图:

| 新建分类  |               | ×            |
|-------|---------------|--------------|
| 分类名称: | 最长为20字符       |              |
| 所属部门: | 系统(仅由系统管理员管理) | $\checkmark$ |
|       |               | 取消 确定        |

分类名称:指创建的分类名称,分类名称不能重复;最长为 20 个字符。

分类名称的命名规则:以汉字、英文字母、下划线开头,后接汉 字、英文字母、下划线、数字的任意组合。

所属部门:含义与应用的所属部门一致;

给合同管理应用创建数据录入和数据分析两个分类,如下图:

| 土八米  | ~            |
|------|--------------|
| 不刀矢  | Ý            |
| 数据录入 | $\sim$       |
|      |              |
| 数据分析 | $\checkmark$ |
|      |              |
|      |              |
|      |              |
|      |              |
|      |              |
|      |              |
|      |              |
|      |              |
|      |              |
|      |              |
|      |              |
|      |              |
| 十新建  | ◎ 编辑         |

上述界面点击"编辑",还能进一步完成分类编辑、分类删除以及拖 拽分类调整分类的顺序等功能。

# 2.3 创建表单-基础设置

# 2.3.1 新建表单

未分类 ∨ 数据录入 ∨ 数据分析 ∨
新建表单

点击"新建表单",弹出新建表单操作界面,如下图:

| 新建表单  |               | ×    |
|-------|---------------|------|
| 表单名称: |               |      |
| 所属部门: | 系统(仅由系统管理员管理) | ~    |
| 所属分类: | 未分类           | ~    |
| 所属菜单: | 未绑定           | ~    |
|       |               |      |
|       | 取消            | 俏 确定 |

表单名称:待创建的表单名称;分类名称不能重复;最长为 20 个字符。

分类名称的命名规则:以汉字、英文字母、下划线开头,后接汉 字、英文字母、下划线、数字的任意组合。

所属分类:把待创建的表单归属到某个分类下; 所属部门、所属菜单:与应用的所属部门所属菜单含义一致。 注:一个表单只能绑定一个菜单。

录入基础设置表单信息如下图:

| 新建表单  |               |    | ×  |
|-------|---------------|----|----|
| 表单名称: | 基础设置          |    |    |
| 所属部门: | 系统(仅由系统管理员管理) | ~  |    |
| 所属分类: | 数据录入          | ~  |    |
| 所属菜单: | 基础设置          | ~  |    |
|       |               | 取消 | 确定 |

点击"确定",完成新建表单,如下图:

| 数据录入 | ^      |      |
|------|--------|------|
| 基础设置 |        |      |
| 数据分析 | $\sim$ |      |
| 未分类  | $\sim$ |      |
|      |        | 新建表单 |

# 2.3.2 设计表单

点击刚才新建的表单 基础设置,进入表单设计界面如下图:

| 基础设置   | 表单设计 | 流程设置 | 触发器      | 权限     | 预选 <b>····································</b> |
|--------|------|------|----------|--------|------------------------------------------------|
| ▼ 組容器  |      |      |          |        | *                                              |
| 单列布局容器 |      |      |          |        |                                                |
| 双列布局容器 |      |      |          |        |                                                |
| 三列布局容器 |      |      | 000      |        |                                                |
| ▶ 基础控件 |      |      |          |        |                                                |
|        |      | 提示:  | : 所有控件均约 | 页包含在组容 | 288中,请从左侧拖线坦容器来创建一个新表单                         |

注:在表单设计器中,首先将组容器拖拽至表单设计器区域,然后 才能添加控件。

表单设计器是应用中心的最核心模块,通过表单设计器可完成表单 界面绘制、功能定义、流程设置以及权限设置等功能。

## 2.3.3 绘制表单

应用中心表单由组容器和基础控件组成,组容器用于布局,基础 控件用于录入数据。绘制表单时先把组容器拖拽到表单区域中,然后再 把基础控件拖拽到组容器中。组容器和基础控件可以通过拖拽调整它们 的位置。此外,每个基础控件均有属性可供设置。

小提示:不同组容器之间是有间隔的,如果希望组容器与之前的 容器紧贴在一起而不留间隔,只需把该组容器的"显示组容器名称"选 项去除即可。

根据 2.2.1 节需求描述,基础设置表单需要体现四组信息,分别是业务类型、创收部门、客户类型以及合同分期,因此我们拖拽四个单列布局容器到表单区域中,并把它们依次命名为"业务"、"部门"、"客户"、 "合同",如下图:

| ▼ 組容器               | 业务                                                                  | ▲ 名称:   |
|---------------------|---------------------------------------------------------------------|---------|
| 单列布局容器<br>双列布局容器    | →将组容器拖动至表单设计区                                                       | 业务      |
| → 510/094488 ▶ 基础拉件 | 部1<br>一<br>一<br>一<br>一<br>一<br>一<br>一<br>一<br>一<br>一<br>一<br>一<br>一 | 设置组容器属性 |
|                     | 第户<br>拖拽组容器可以调整组容器的位置                                               |         |
|                     | 合同                                                                  |         |

然后拖拽一个列表控件到业务组容器中,如下图:

| <ul> <li>組容器</li> </ul> | 业务             | <b>₫</b> ^     | ▲ 名称:   |
|-------------------------|----------------|----------------|---------|
| ▼ 基础控件                  | 业务类型           |                | 业务类型    |
| and (Testandar          | 三 添加列表字段       | 鼠标定位到控件上,则看到删除 |         |
| #(TXA                   |                | 按钮             | 描述:     |
| 多行文本                    | 控件栏 拖动全右侧的组容器中 |                | 请输入控件描述 |
| 数字文本                    | 部门             |                | #       |
| 货币文本                    |                |                | 字段:     |
| 日期文本                    |                |                | 美型名称    |
| 单选框                     |                |                | 汤hnthe  |
| 多选框                     |                |                |         |
| 下拉框                     | 客户             |                |         |
| 地址                      |                |                |         |
| 定位                      |                |                | 控件属性区域  |
| 附件                      |                |                |         |
| 图片                      |                |                |         |
| 部门选择                    | 合同             |                |         |
| 人员选择                    |                |                |         |
| 列表                      |                |                |         |
| 链接                      | *              |                | •       |

将其命名为"业务类型",并添加一个名为"业务名称"的单行文本字段。与此类似,添加另三个列表控件,分别为:

创收部门列表,包含"部门"单行文本字段、"负责人"单行文本字段;

客户类型列表,包含"所属行业"单行文本字段、"客户类型"单行 文本字段;

"分期"列表,包含"名称"单行文本字段。"基础设置"表单最终 设计结果如下图:

| 业务              |
|-----------------|
| 业务类型 📃 添加列表字段   |
|                 |
| 部门              |
| 创收部门            |
| ≡ 添加列表字段        |
| 客户              |
| 客户类型<br>三添加列表字段 |
| 合同              |
| 分期<br>三 添加列表字段  |

点击"预览"运行表单设计结果,如下图:

| 业务   |      |      | •   |
|------|------|------|-----|
| 业务类型 |      |      | 十添加 |
| 操作   | 类型名称 |      |     |
|      |      |      |     |
| 部门   |      |      |     |
| 创收部门 |      |      | 十添加 |
| 操作   | 高矿丁  | 负责人  |     |
|      |      |      |     |
| 客户   |      |      |     |
| 客户类型 |      |      | 十添加 |
| 操作   | 所属行业 | 客户类型 |     |
|      |      |      |     |
| 合同   |      |      | •   |
| 分期   |      |      | 十添加 |
| 操作   |      | 名称   |     |

# 2.4 设计表单-签订合同

# 2.4.1 新建表单

新建名称为"签订合同"表单,如下图:

| 新建表单  |                   | ×  |
|-------|-------------------|----|
| 表单名称: | 签订合同              |    |
| 所属部门: | 系统(仅由系统管理员管理) 🗸 🗸 |    |
| 所属分类: | 数据录入 🗸 🗸 🗸        |    |
| 所属菜单: | 签订合同 🗸 🗸          |    |
|       |                   |    |
|       | 取消                | 确定 |

# 2.4.2 设计表单

## 2.4.2.1 绘制表单

签订合同表单可以划分为四大部分,分别是基本信息、收款进度 管理、进款结算管理以及合同审批。基本信息部分用两个容器,一个容 器为两列组容器,名称为基本信息;另一个容器为三列组容器,并取消 勾选"显示组容器名称"选项,如下图:

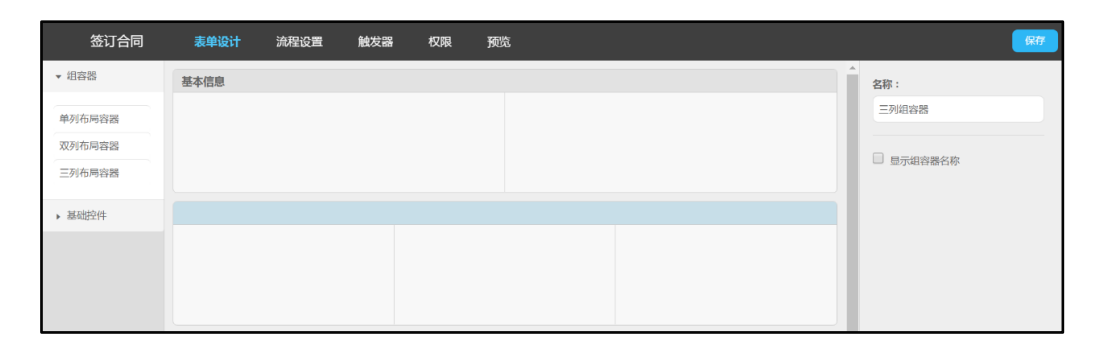

#### 在两列组容器中依次定义以下两个基础控件:

| 控件类型 | 名称   | 描述                                                                          | 其他属性   |
|------|------|-----------------------------------------------------------------------------|--------|
| 单行文本 | 合同编号 | 规则为:TD+部门代码字母+6 位日期<br>+代表名字字母+个人当日合同流水<br>号,共 12-15 位,例如:<br>TDX140211LJ1。 | 长度为 15 |
| 单行文本 | 合同名称 |                                                                             |        |

#### 在三列组容器中依次定义以下三个基础控件:

| 控件类型 | 名称   | 描述 | 其他属性    |
|------|------|----|---------|
| 单行文本 | 甲方   |    |         |
| 单行文本 | 联系人  |    |         |
| 单行文本 | 联系电话 |    | 类型为手机号码 |
| 单行文本 | 乙方   |    |         |

| 单行文本 | 合同代表  |    |
|------|-------|----|
| 日期文本 | 签订日期  |    |
| 下拉选择 | 业务类型  |    |
| 下拉选择 | 部门    |    |
| 单行文本 | 负责人   | 只读 |
| 下拉选择 | 所属行业  |    |
| 下拉选择 | 客户类型  |    |
| 货币文本 | 合同金额  |    |
| 日期文本 | 合同起日期 |    |
| 日期文本 | 合同止日期 |    |
| 附件   | 合同附件  |    |
| 货币文本 | 采购金额  |    |
| 单行文本 | 采购说明  |    |

绘制完的合同基本信息,如下图所示:

| 基本信息    |         |                |
|---------|---------|----------------|
| 合同编号    | 合同名称    |                |
| 请填写     | 请填写     |                |
|         |         |                |
|         |         |                |
|         |         |                |
| 甲方      | 联系人     | 联系电话           |
| 请填写     | 请填写     | 请填写            |
| 乙方      | 负责人     | 签订日期           |
| 请填写     | 请填写     | 请选择日期 営        |
| 业务类型    | 部门      | 负责人            |
| 选项— ~   | 选项- ~   | 请填写            |
| 所属行业    | 客户类型    | 合同金额           |
| 选项— ~   | 选项- ~   | 请填写            |
| 合同起日期   | 合同至日期   | 合同附件           |
| 请选择日期 世 | 请选择日期 凿 | <b>① 请选择附件</b> |
| 采购金额    | 采购说明    |                |
| 请填写     | 请填写     |                |

收款进度管理部分使用一个单列组容器和双列组容器,单列组容器命名为"收款进度管理",双列组容器取消勾选"显示组容器名称"选项。单列组容器定义一个列表控件,控件名称为"收款进度",并添加以下子字段:

| 控件类型 | 名称   | 描述 | 其他属性                      |
|------|------|----|---------------------------|
| 下拉选择 | 分期   |    |                           |
| 日期文本 | 应收日期 |    |                           |
| 货币文本 | 应收金额 |    |                           |
| 货币文本 | 实收金额 |    | 只读                        |
| 日期文本 | 开票日期 |    | 只读                        |
| 日期文本 | 到账日期 |    | 只读                        |
| 下拉选择 | 坏账标识 |    | 选项值类型为自定义,<br>值为 <i>√</i> |
| 单行文本 | 到账标识 |    | 只读                        |

双列组容器定义以下控件:

| 控件类型 | 名称     | 描述 | 其他属性 |
|------|--------|----|------|
| 货币文本 | 已到款总金额 |    | 只读   |
| 货币文本 | 未收款总金额 |    | 只读   |
| 日期文本 | 本期到账日期 |    | 只读   |
| 货币文本 | 本期到账金额 |    | 只读   |

绘制完的收款进度管理,如下图:

| 收款进度管理   |        |
|----------|--------|
| 收款进度     |        |
| Ⅲ 添加列表字段 |        |
|          |        |
|          |        |
|          |        |
| 已收款总金额   | 未收款总金额 |
| 请填写      | 请填写    |
| 木期到账会額   | 太期到账日期 |
|          |        |
| 崩與 つ     | 消灭洋口州  |

"收款结算管理"部分也使用一个单列组容器和双列组容器,单 列组容器命名为"进款结算管理",双列组容器取消勾选"显示组容器名称"选项。单列组容器定义一个列表控件,控件名称为"进款结算",并 添加以下子字段:

| 控件类型 | 名称     | 描述 | 其他属性 |
|------|--------|----|------|
| 下拉列表 | 部门     |    |      |
| 数值文本 | 结算比率   |    |      |
| 货币文本 | 结算金额   |    | 只读   |
| 货币文本 | 累计已结算  |    | 只读   |
| 日期文本 | 本期结算日期 |    | 只读   |
| 货币文本 | 本期结算金额 |    | 只读   |

## 双列组容器定义以下控件:

| 控件类型 | 名称     | 描述 | 其他属性 |
|------|--------|----|------|
| 货币文本 | 已结算总金额 |    | 只读   |
| 货币文本 | 未结算总金额 |    | 只读   |

绘制完的进款结算管理,如下图:

| 进款结算管理   |       |
|----------|-------|
| 进款结算     |       |
| 三 添加列表字段 |       |
|          |       |
|          |       |
|          |       |
| 已结算金额    | 未结算金额 |
| 请填写      | 请填写   |
|          |       |
|          |       |

合同审批使用一个三列组容器,名称命名为"合同审批",并定 义以下控件:

| 控件类型 | 名称   | 描述 | 其他属性                 |
|------|------|----|----------------------|
| 选人控件 | 部门主管 |    | 只读                   |
| 单选控件 | 审核意见 |    | 选项值类型为"基础代码",并选"审核意见 |
| 单行文本 | 主管批注 |    |                      |
| 日期控件 | 审核日期 |    | 只读                   |
| 选人控件 | 运营总监 |    | 只读                   |
| 单选控件 | 审批意见 |    | 选项值类型为"基础代码",并选"审核意见 |
| 单行文本 | 审批批注 |    |                      |
| 日期控件 | 审批日期 |    | 只读                   |
| 选人控件 | 归档员  |    |                      |

| 多行文本 | 归档备注 |  |
|------|------|--|
| 日期控件 | 归档日期 |  |

## 绘制完的合同审批,如下图:

| 合同审批          |        |          |
|---------------|--------|----------|
| 部门主管          | 运营总监   | 归档员      |
| 8 选择人员        | 8 选择人员 | 8 选择人员   |
| 审核意见          | 审批意见   | 归档备注     |
| 选项— ~         | 选项— ~  | 请填写      |
| 主管批注          | 总监批注   | 17#20+03 |
| 请填写           | 请填写    |          |
| 审核时间          | 审批时间   | 崩远年口期 王  |
| <b>把</b><br>調 | 请选择日期  |          |

## 2.4.2.2 下拉框选项及表达式

在表单设计器中点击 业务分类 下拉框控件,将其选项值类型设置为关联提取,如下图:

|         |       |       | 名称:       |
|---------|-------|-------|-----------|
| 7.4     |       |       | 业务分类      |
| <u></u> | 言问代表  | 金订口期  |           |
| 请填写     | 请填写   | 请选择日期 | 描述:       |
|         |       |       | 请输入控件描述   |
|         |       |       | 选项值:      |
| 业务分类    | 部门    | 负责人   | 关联提取    ▼ |
| 选项— ~   | 选项- ~ | 请填写   | 设置关联字段    |
| 所屋行业    | 客户类型  | 合同金额  |           |
| 选项— ~   | 选项- > | 请填写   | □ 允许多选    |
|         |       |       | ☑ 必填      |

点击 设置关联字段,关联表单定义为 基础设置,字段显示定义为 业务分类.分类名称,如下图:

| 设置关联提取                           |                               |        |  |    | $\times$ |
|----------------------------------|-------------------------------|--------|--|----|----------|
| 关联表<br>基础设<br>字段显示<br>业务分<br>添加关 | 单<br>管<br>示为<br>关:分类名称<br>联条件 | ¥<br>¥ |  |    |          |
|                                  |                               |        |  | 取消 | 确定       |

同理,部门下拉框控件的下拉选项类型设置为关联提取,设置关 联字段的关联表单为基础设置,字段显示设置为创收部门.部门,如下 图:

| 设置关联提取 |         | ×     |
|--------|---------|-------|
|        | 关联表单    |       |
|        | 基础设置    |       |
| :      | 字段显示为   |       |
|        | 创收部门.部门 |       |
| i      | 添加关联条件  |       |
|        |         | 取消 确定 |

负责人 单行文本框的默认值类型设置为关联提取,设置关联字段 的关联表单为 基础设置,字段显示设置为 创收部门.负责人,关联条件 设置为 部门=创收部门.部门,如下图:

| 关联表单     |   |   |         |   |   |  |
|----------|---|---|---------|---|---|--|
| 基础设置     | * |   |         |   |   |  |
| 字段显示为    |   |   |         |   |   |  |
| 创收部门.负责人 | • |   |         |   |   |  |
| 添加关联条件   |   |   |         |   |   |  |
| 部门       |   | = | 创收部门.部门 | Ð | • |  |

所属行业 下拉控件的选项值类型设置为 关联提取,设置关联字段的关联表单为 基础设置,字段显示设置为 客户类型.行业,如下图:

| 设置关联 | 提取                               |        |    | ×  |
|------|----------------------------------|--------|----|----|
|      | 关联表单<br>基础设置<br>字段显示为<br>客户类型.行业 | Y<br>Y |    |    |
|      | 添加关联条件                           |        |    |    |
|      |                                  |        | 取洋 | 确定 |

客户类型 下拉控件的选项值类型设置为 关联提取,设置关联字段的关联表单为 基础设置,字段显示设置为 客户类型,类型,关联条件设置为 所属行业=客户类型.行业,如下图:

| 设置关联提耶 | X       |   |   |         |   |   |    | ×  |
|--------|---------|---|---|---------|---|---|----|----|
|        | 关联表单    |   |   |         |   |   |    |    |
|        | 基础设置    | * |   |         |   |   |    |    |
|        | 字段显示为   |   |   |         |   |   |    |    |
|        | 客户类型,类型 | • |   |         |   |   |    |    |
|        | 添加关联条件  |   |   |         |   |   |    |    |
|        | 所属行业    | • | = | 客户类型.行业 | • | Ð | •  |    |
|        |         |   |   |         |   |   | 取消 | 确定 |

友情提示:所属行业和客户类型正好组成了一对二级联动,多级 联动可参照此例子定义。

收款进度的进度款分期 下拉选择控件的选项值类型设置为 关联 提取,设置关联字段的关联表单为 基础设置,字段显示设置为 合同分 期.期次,如下图:

| 设置关助 | 提取      |   |  |    | ×  |
|------|---------|---|--|----|----|
|      | 关联表单    |   |  |    |    |
|      | 基础设置    | Ŧ |  |    |    |
|      | 合同分期.期次 | * |  |    |    |
|      | 添加关联条件  |   |  |    |    |
|      |         |   |  | 取消 | 确定 |

已收款总金额 货币文本控件的默认值类型设置为 表达式,然后 点击 定义表达式,系统弹出表达式定义窗口,如下图:

| 编辑公式                                                                                                    |                                | ×                 |
|----------------------------------------------------------------------------------------------------|--------------------------------|-------------------|
| 本表单                                                                                                    | 公式编辑                           | 函数列表              |
| 合同编号                                                                                                    |                                | ▼ 统计函数            |
| 合同名称                                                                                                    |                                | COUNT()           |
| 甲方                                                                                                    |                                | COUNT(<字段名>)      |
| There is a second second |                                | SUM(<数值型或货币型字段名>) |
| 联条人                                                                                                    |                                | AVG(<数值型或货币型字段名>) |
| 联系电话                                                                                                    |                                | MAX(<数值型或货币型字段名>) |
| 乙方                                                                                                    |                                | MIN(<数值型或货币型字段名>) |
| 合同代表                                                                                                    |                                | ▶ 数据(含货币)函数       |
| 签订日期                                                                                                    | + - * / MOD = ( ) < > <= >= <> | 说明:               |
| 山友心米                                                                                                    | I && II I Z 3 4 5 6 7 8 9 0    |                   |
|                                                                                                    |                                | 取消 验证 提交          |

表达式定义窗口最左边是字段选择区;右边是函数选择区;中间上 方是表达式编辑区,下方是快捷键操作区。在函数列表的统计函数中双 击 SUM(<数值型或货币型字段名>),该函数将自动输入到公式编辑区的 当前光标所在位置,如下图:

| 编辑公式 |                                | ×                          |
|------|--------------------------------|----------------------------|
| 本表单  | 公式编辑                           | 函数列表                       |
| 合同编号 | SUM(<数值型或货币型字段名>)              | ▼ 统计函数                     |
| 合同名称 |                                | COUNT()                    |
| 田方   |                                | COUNT(<字段名>)               |
| 103  |                                | SUM(<数值型或货币型字段名>)          |
| 联系人  |                                | AVG(<数值型或货币型字段名>)          |
| 联系电话 |                                | MAX(<数值型或货币型字段名>)          |
| 乙方   |                                | MIN(<数值型或货币型字段名>)          |
| 合同代表 |                                | ▶ 数据(含货币)函数                |
| 签订日期 | + - * / MOD = ( ) < > <= >= <> | 说明:此函数返回数字型或货币型字段<br>的合计值。 |
| 山久心米 |                                |                            |
|      |                                | 取消 验证 提交                   |

SUM(<数值型或货币型字段名>)其中 SUM 是函数名称,代表求和,<数值型或货币型字段名>是函数的参数。选中函数的参数部分,即<数值型或货币型字段名>,如下图:

| \$表单 | 公式编辑                           | 函数列表                       |
|------|--------------------------------|----------------------------|
| 合同编号 | SUM(政谊理或货币理学综名子)               | ▼ 统计函数                     |
| 合同名称 |                                | COUNT()                    |
| 甲方   |                                | COUNT(<字段名>)               |
|      |                                | SUM(<数值型或货币型字段名>)          |
| 联系人  |                                | AVG(<数值型或货币型字段名>)          |
| 联系电话 |                                | MAX(<数值型或货币型字段名>)          |
| 乙方   |                                | MIN(<数值型或货币型字段名>)          |
| 合同代表 |                                | ▶ 数据(含货币)函数                |
| 签订日期 | + - * / MOD = ( ) < > <= >= <> | 说明:此函数返回数字型或货币型字段<br>的合计值。 |
|      |                                | NJ PEPI MAT                |

然后从字段选择区中单击 收款进度.实收金额,该字段将替换掉选中的函数参数部分,如下图:

| 液单          | 公式编辑                          | 函数列表              |
|-------------|-------------------------------|-------------------|
| are         | SUM(本表单.收款进度.实收金额)            | ▼ 统计函数            |
| 喝二万米购说明     |                               | COUNT()           |
| 采购金额        |                               | COUNT(<字段名>)      |
| 收款进度 进度款分期  |                               | SUM(<数值型或货币型字段名>) |
| 收款进度.应收日期   |                               | AVG(<数值型或货币型字段名>) |
| 收款进度.应收金额   |                               | MAX(<数值型或货币型字段名>) |
| 收款进度.实收金额   |                               | MIN(<数值型或货币型字段名>) |
| をあます。ショットログ |                               | ▶ 数据(含货币)函数       |
| 收款进度-开票日期   | + - * / MOD = ( ) < > <= >= • | 说明:               |

点击【提交】,已收款总金额计算表达式定义完成。

同理,定义未收款总金额货币文本控件默认值类型为表达式,表达式内容为 SUM(本表单.收款进度.应收金额-本表单.收款进度.实收金额),如下图:

| 表单   | 公式编辑                             | 函数列表              |
|------|----------------------------------|-------------------|
| 合同编号 | SUM(本表单.收款进度.应收金额-本表单.收款进度.实收金额) | ▼ 统计函数            |
| 合同名称 |                                  | COUNT()           |
| 甲方   |                                  | COUNT(<字段名>)      |
|      |                                  | SUM(<数值型或货币型字段名>) |
| 联系人  |                                  | AVG(<数值型或货币型字段名>) |
| 联系电话 |                                  | MAX(<数值型或货币型字段名>) |
| 乙方   |                                  | MIN(<数值型或货币型字段名>) |
| 合同代表 |                                  | ▶ 数据(含货币)函数       |
| 签订日期 | + - * / MOD = ( ) < > <= >= <>   | 说明:               |
|      |                                  |                   |

"进款结算"列表控件的"收入部门"下拉选择控件的选项值类型设置为【关联提取】,设置关联字段的关联表单为【基础设置】,显示字段设置为"创收部门.部门",如下图:

| 设置关联提取  | ×     |
|---------|-------|
| 关联表单    |       |
| 基础设置    |       |
| 字段显示为   | _     |
| 创收部门:部门 |       |
| 添加关联条件  |       |
|         | 取消 确定 |

"进款结算"列表控件的"结算金额"货币文本控件的默认值类型设置为【表达式】,表达式内容为本表单.合同金额\*本表单.进款结算. 结算比率/100,如下图:

| 本表单  | 公式编辑                                 | 函数列表              |
|------|--------------------------------------|-------------------|
| 合同编号 | 本表单.合同金额*本表单.进款结算.结算比率(0至100的整数)/100 | ▼ 统计函数            |
| 合同名称 |                                      | COUNT()           |
| 甲方   |                                      | COUNT(<字段名>)      |
| 195  |                                      | SUM(<数值型或货币型字段名>) |
| 联系人  |                                      | AVG(<数值型或货币型字段名>) |
| 联系电话 |                                      | MAX(<数值型或货币型字段名>) |
| 乙方   |                                      | MIN(<数值型或货币型字段名>) |
| 合同代表 |                                      | ▶ 数据(含货币)函数       |
| 签订日期 | + . * / MOD = ( ) < > <= >= <        | 说明:               |
|      |                                      |                   |

"已结算金额"货币文本控件的默认值类型设置为【表达式】,表达式内容为 SUM(本表单.进款结算.累计已结算),如下图:

| 表单     | 公式编辑                           | 函数列表              |
|--------|--------------------------------|-------------------|
| 合同编号   | SUM(本表单进款结算.聚计已结算)             | ▼ 统计函数            |
| 合同名称   |                                | COUNT()           |
| 甲方     |                                | COUNT(<字段名>)      |
| -1-7.5 |                                | SUM(<数值型或货币型字段名>) |
| 联系人    |                                | AVG(<数值型或货币型字段名>) |
| 联系电话   |                                | MAX(<数值型或货币型字段名>) |
| 乙方     |                                | MIN(<数值型或货币型字段名>) |
| 合同代表   |                                | ▶ 数据(含货币)函数       |
| 签订日期   | + . * / MOD = ( ) < > <= >= <> | 说明:               |
|        | I && II 1 2 3 4 5 6 7 8 9 0    |                   |

"未结算金额"货币文本控件的默认值类型定义为【表达式】,表达式内容为 SUM(本表单.进款结算.结算金额-本表单.进款结算.累计已结算)。

"审核意见"下拉框的选项值类型定义为【基础代码】,并选择审 核意见作为基础代码如下图:

|                |                                       |       |               |     | 名称:                                  |
|----------------|---------------------------------------|-------|---------------|-----|--------------------------------------|
|                |                                       |       |               |     | 审核意见                                 |
| 已結算金額          |                                       | 未结算金额 |               |     | 描述:                                  |
| 请道写            |                                       | 请填写   |               |     | 请输入控件描述                              |
|                |                                       |       |               |     | 选项值:                                 |
| 合同审批           |                                       |       |               | 量へ  | 基础代码    ▼                            |
| 部门主管<br>8 选择人员 | 运营总监<br>8选择人员                         |       | 归档员<br>A 选择人员 |     | 审核意见  ▼                              |
| 审核意见           | 审批意见                                  |       | 归档备注          |     | <ul> <li>允许多选</li> <li>必填</li> </ul> |
| 远坝— V          | 运现—<br>白吟批注                           | ~     | 请取与           | - 1 |                                      |
| 王 D HoII       | ····································· |       | 归档时间<br>请选择日期 |     |                                      |

审批意见与审核意见一样定义。

# 2.4.3 流程设置

【签订合同】时需要走审批流程,可以通过定义流程来实现。方法是:点击表单设计器 流程设置,如下图:

| 签订合同   | 流程设置 | 触发器 |        |      |    |    |     |
|--------|------|-----|--------|------|----|----|-----|
| ▼ 组容器  |      |     |        |      |    |    |     |
| 单列布局容器 |      |     |        |      |    |    |     |
| 双列布局容器 |      |     | 户田流程 ? |      |    |    |     |
| 三列布局容器 |      |     | 当前表单尚未 | 后用流程 |    |    |     |
| ▶ 基础控件 |      |     |        |      | 取消 | 确定 | - 1 |
|        |      |     |        |      |    |    |     |

点击【确定】按钮,系统弹出流程设计器界面,如下图:

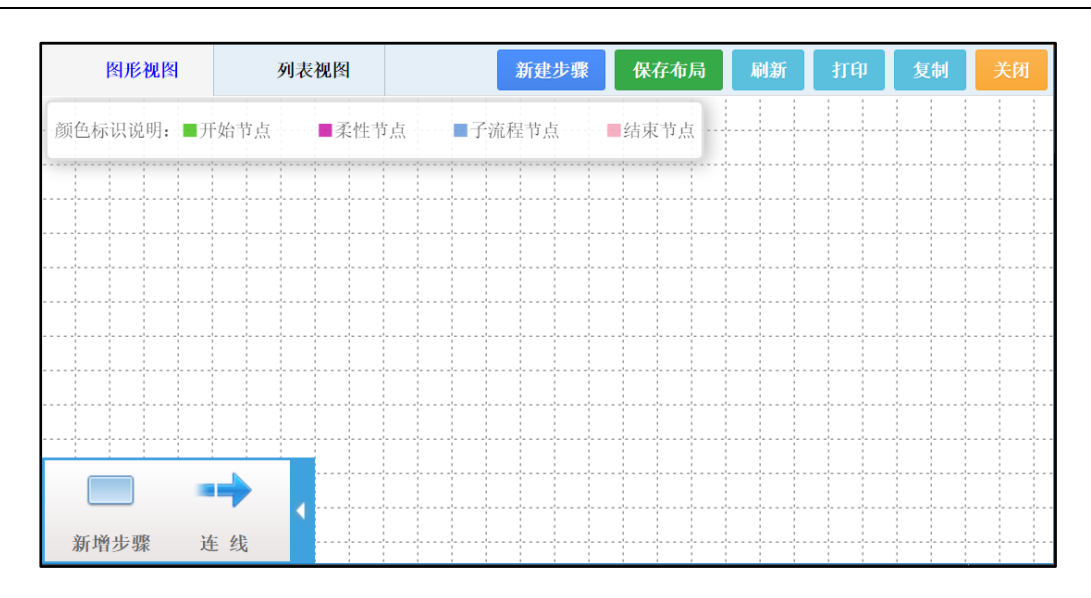

友情提示:如果流程设计器没有弹出,可能是被浏览器拦截了。 把浏览器设置允许弹出弹出窗口,然后再次点击 流程设置 即可。

| 步骤名称 | 经办人       | 智能选人                                            | 流转设置         | 可写字段                                                                                                    | 条件设置                      |
|------|-----------|-------------------------------------------------|--------------|----------------------------------------------------------------------------------------------------|---------------------------|
| 签订合同 | 所有部门      |                                                 |              | 合同编号、合同名称、<br>甲方、联系人、联系电<br>话、乙方、合同代表、<br>签订日期、部门、负责<br>人、所属行业、客户类<br>型、合同金额、合同起<br>日期、合同止日期、合<br>同附件、采购金额、采<br>购说明、收款进度 |                           |
| 主管审核 | 所有部门      | 自动选人规则<br>定义为"按表<br>单字段选择",<br>已选表单字段<br>为"负责人" | 允许退回之<br>前步骤 | 进款结算、审核意见、<br>主管批注、部门主管、<br>审核时间                                                                                         | 流出条件设置<br>为:审核意见=<br>"同意" |
| 总监审批 | 运营总监      |                                                 | 允许退回之<br>前步骤 | 审批意见、总监批注、<br>运营总监、审批时间                                                                                                  | 流出条件设置<br>为:审批意见=<br>"同意" |
| 归档   | 合同归档<br>员 |                                                 |              | 归档员、归档备注、归<br>档时间                                                                                                    |                           |

在流程设计器中绘制以下流程步骤,如下表:

签订合同流程设置结果如下图:

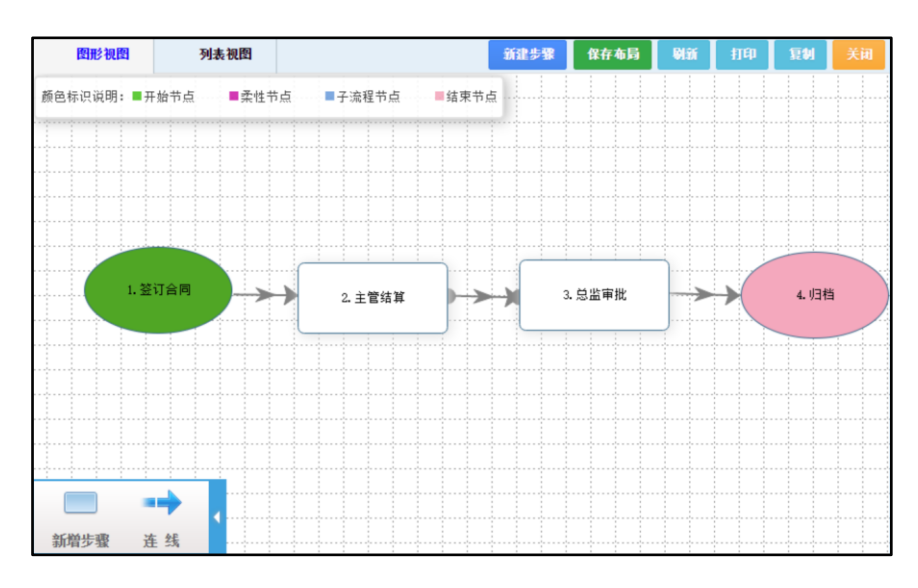

## 2.4.4 定义触发器

触发器是指在满足一定条件下(包括流程执行的步骤,操作动作 等)执行的动作或者操作,包括提取、回填以及验证三种类型:

提取触发器:用于填写表单时从别的表单提取数据到本表单中,例 如:填写入库单时从材料表单中提取材料信息到入库单中。

回填触发器:用于保存(或删除)表单时更新其他表单数据,例 如:保存入库单时更新库存表单信息。

验证触发器:用于验证表单数据有效性,例如:填写出库单时出库 数量不得超过库存数量。

友情提示:触发器与关联提取、表达式之间的区别在于:

- 1) 触发器是需要在一定条件下才执行,而关联提取、表达式是无条件执行的,即只要打开表单就会执行关联提取、表达式;
- 2) 关联提取和表达式可以认为是提取触发器的简化版;
- 关联提取是从别的表单中获取数据,表达式是基于本表单数据的 数据计算。
- 签订合同表单需要定义以下触发器:

 设置合同代表和合同签订日期默认值 在合同审批流程的第一步 骤,即签订合同时由系统自动填写上合同代表和合同签订日期。
 这个动作执行有前提条件,因此需要通过定义触发器实现。点击 表单设计器的 触发器 操作按钮,如下图:

| 签订合同   | 表单设计   | 流程设置 | 触发器 | 权限 | 预览 | ■ 是否停用流程 |
|--------|--------|------|-----|----|----|----------|
| ▼ 組容器  | 合同基本信息 |      |     |    |    |          |
| 单列布局容器 | 合同编号   |      |     |    |    | 合同名称     |
| 双列布局容器 | 请填写    |      |     |    |    | 请填写      |
| 三列布局容器 |        |      |     |    |    |          |
| ▶ 基础控件 |        |      |     |    |    |          |

系统弹出触发器管理窗口,如下图:

| 触发器管理 |       |    |
|-------|-------|----|
|       |       | 新建 |
|       |       |    |
|       |       |    |
|       | 新工業社会 |    |
|       | 自儿奴婿  |    |
|       |       |    |

## 点击 新建,选择触发器类型为提取,如下图:

| 新建触发器 |          |                       |                        |           |
|-------|----------|-----------------------|------------------------|-----------|
|       | 1 选择触    | 蚊器类型                  | 2 定义触发器                | 3 数据设置    |
|       | 请先选择触发   | 器类型:                  |                        |           |
|       | ● 提取(月   | 用于填写表单时从别的表单提取数据到本表单。 | 中,例如:填写入库单时从材料表单中提取材料  | 信息到入库单中。) |
|       |          | 用于保存(或删除)表单时更新其他表单数据  | , 例如:保存入库单时更新库存表单信息。 ) |           |
|       | 🗌 验证 ( ) | 用于验证表单数据有效性,例如:填写出库单的 | 付出库数量不得超过库存数量。)        |           |
|       |          |                       |                        | 下一步 返回列表  |

点击 下一步,触发器名称定义为 合同代表,流程步骤定义为 签订 合同,触发方式定义为 新建触发,如下图:

| 新建触发器 |         |            |       |           |
|-------|---------|------------|-------|-----------|
| → 选择  | 触发器类型   | 2 定        | 2触发器  | 3 数据设置    |
|       |         |            |       |           |
| 名称:   | * 合同代表  |            |       |           |
| 步骤流   | 程: 签订合同 |            | ~     |           |
| 触发方:  | 式: 条件触发 | ✔ 新建触发 修改制 | 发直测触发 | 保存触发 手动触发 |
|       |         |            |       | 下一步 返回列表  |

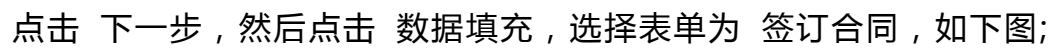

| 数据填充  |      |   |       | × |
|-------|------|---|-------|---|
| 选择表单: | 签订合同 | ~ |       |   |
| 目标字段  | 埴充方式 |   | 提取表达式 |   |

在目标字段一列中找到签订日期,把填充方式指定为填入值,填充 表达式定义为 THISDATE,如下图:

| 数据填充 |       | ×        |
|------|-------|----------|
| 部门   | 无 ~   | 设置表达式    |
| 联系电话 | 无 ~   | 设置表达式    |
| 签订日期 | 埴入值 > | THISDATE |
| 客户类型 | 〔无 ~  | 设置表达式    |

在目标字段中继续找到合同代表,把填充方式指定为填入值,填充 表达式定义为 LOGIN\_USER,如下图:

| 数据填充   |            | ×          |
|--------|------------|------------|
| 本期到账金额 | 无 ~        | 设置表达式      |
| 未收款总金额 | 无 ~        | 设置表达式      |
| 本期到账日期 | <b>Æ</b> ~ | 设置表达式      |
| 已结算金额  | <b>Æ</b> ~ | 设置表达式      |
| 未结算金额  | <b>Æ</b> ~ | 设置表达式      |
| 负责人    | <b>Æ</b> ~ | 设置表达式      |
| 合同代表   | 埴入值 >      | LOGIN_USER |
|        |            | 取消 确定      |

点击 确定 完成触发器定义。

 定义验证合同附件触发器 签订合同时要求合同金额超过 5000 (含)元时必须上传合同附件,可以通过定义验证触发器实现。 新建验证触发器,触发器名称指定为验证附件,流程步骤设置为 签到合同,触发方式指定为 条件触发 以及 保存触发,如下 图:

| 新建触发器  |                              |        |
|--------|------------------------------|--------|
| → 选择触发 | 送型 2 定义触发器                   | 3 数据设置 |
| 名称: *  | 验证附件                         |        |
| 步骤流程:  | 签订合同 >                       |        |
| 触发方式:  | ✓ 条件触发 修改触发 直间触发 ✓ 保存触发 手动触发 |        |
|        | <del>-</del>                 | 返回列表   |

点击 下一步,定义验证条件为 本表单.合同金额<5000 || 本表单. 合同附件 ISNOTNULL,出错警告设置为 合同金额超过 5000(含)时 须传合同附件!文字颜色设置为 红色,如下图:

| 新建触发器 | ✓ 选择触发;    | 器类型 ② 定义触发器 3 数据设置                  |
|-------|------------|-------------------------------------|
|       | 验证条件 出错警告: | 本表単.合同金额<5000    本表単.合同附件 ISNOTNULL |
|       |            |                                     |
|       | 文子颜色       | 上一步 保存 返回列表                         |

## 签订合同其他触发器如下表:

| 名称         | 触发器类型 | 流程步骤 | 触发方式         | 触发设置                                                                                                    |
|------------|-------|------|--------------|----------------------------------------------------------------------------------------------------|
| 审核         | 提取    | 主管审核 | 修改触发         | 数据填充 选择表单为 签订合同;部<br>门主管 的填充方式为 填入值,填充<br>表达式为 LOGIN_UID (选入控件必须<br>用 LOGIN_UID 填充);审核意见 的<br>填充方式为 填入值,填充表达式<br>为"01"(选项为基础代码的下拉<br>选项要用基础代码的代码填充);审<br>核时间 的填充方式为 填入值,填充<br>表达式为 THISDATE |
| 审批         | 提取    | 总监审批 | 修改触发         | 数据填充 选择表单为 签订合同;运营总监 的填充方式为 填入值,填充<br>表达式为 LOGIN_UID;审批意见 的<br>填充方式为 填入值,填充表达式<br>为"01";审批时间的 填充方式为<br>填入值,填充表达式为 THISDATE                                                                  |
| 归档         | 提取    | 归档   | 修改触发         | 数据填充 选择表单为 签订合同;归<br>档员 的填充方式为 填入值,填充表<br>达式为 LOGIN_UID;归档时间 的填<br>充方式为 填入值,填充表达式为<br>THISDATE                                                                                              |
| 验证应收<br>金额 | 验证    | 签订合同 | 条件触发<br>保存触发 | 验证条件设置为 本表单.合同金额=<br>本表单.已收款总金额+本表单.未收款<br>总金额,出错警告设置为 合同金额                                                                                                    |
|            |    |      |          | 应等于已收金额加上未收金额!文字<br>颜色为 红色                                                               |
|------------|----|------|----------|------------------------------------------------------------------------------------------|
| 验证结算<br>金额 | 验证 | 主管审核 | 条件触发保存触发 | 验证条件设置为 本表单.合同金额=<br>本表单.已结算金额+本表单.未结算金<br>额,出错警告设置为 已结算金额加<br>未结算金额应等于合同金额!文字颜<br>色为 红色 |

至此,签订合同表单已经全部设计完成。点击表单设计器 预览操作,可 看到签订合同实际运行界面,如下图(部分):

| * 合同编号                   | * 合同名称             |            |
|--------------------------|--------------------|------------|
|                          |                    |            |
| ♀ 规则为:TD+部门代码字母+6位日期     | +代表名字字母+个人当日合同流水号, |            |
| 共12-15位,例如:TDX140211LJ1。 |                    |            |
| •甲方                      | *联系人               | *联系电话      |
|                          |                    |            |
| •乙方                      | 合同代表               | *签订日期      |
|                          | 林河水                | 2017/05/04 |
| *业务分类                    | * 音阝(一)            | *负责人       |
| ×.                       | × 1                |            |
| •所属行业                    | * 客户类型             | *合同金额      |
| ×                        | ×                  | 人民币:       |
| *合同起时间                   | * 合同止时间            | 合同附件       |
| 请选择日期 🖻                  | 请选择日期 🗒            | 添加         |
| 第三方采购说明                  | 采购金额               |            |
|                          | 人民币 ·              |            |

# 2.5 设计表单-合同收款

### 2.5.1 新建表单

表单名称定义为 合同收款,所属分类指定为 数据录入,如下图:

| 新建表单  |               |    | ×  |
|-------|---------------|----|----|
| 表单名称: | 合同收款          |    |    |
| 所属部门: | 系统(仅由系统管理员管理) | ~  |    |
| 所属分类: | 数据录入          | ~  |    |
| 所属菜单: |               | ~  |    |
|       |               | 取消 | 确定 |

## 2.5.2 设计表单

设计合同收款表单的基本信息部分如下图:

| 基本信息   |         |         |
|--------|---------|---------|
| 合同编号   | 收款期次    | 合同详情    |
| 选项— ~  | 选项—     |         |
| 到账金额   | 到账日期    | 开票日期    |
| 请填写    | 请选择日期 世 | 请选择日期 芭 |
| 登记人    | 登记日期    | 汇款凭据    |
| 8 选择人员 | 请选择日期   | ① 请选择附件 |
| 负责人    |         | 到款说明    |
| 请填写    |         | 请填写     |
|        |         |         |

到账确定部分如下图:

| 到款确认        |        |       |  |  |  |  |
|-------------|--------|-------|--|--|--|--|
| 到账          | 确认人    | 确认日期  |  |  |  |  |
| 选项一 选项二 选项三 | 8 选择人员 | 请选择日期 |  |  |  |  |
| 财务说明        |        |       |  |  |  |  |
| 请填写         |        |       |  |  |  |  |
|             |        |       |  |  |  |  |

费用结算部分如下图:

| 费用结算     |         |
|----------|---------|
| 结算明细     |         |
| □ 添加列表字段 |         |
|          |         |
|          |         |
|          |         |
| 应结算总金额   | 实际结算总金额 |
| 请填写      | 请填写     |
|          |         |
|          |         |

其中结算明细字段列表如下图:

| 名称:              |
|------------------|
| 结算明细             |
|                  |
| 描述:              |
| 请输入控件描述          |
| le le            |
| <b>宁</b> 段 ·     |
| - x              |
| 收入部门             |
| 结算比率(0至100的整数) 😑 |
| 结算金额             |
| 实际结算 🕒           |
| 留注               |
| 添加字段             |

其中结算比率、结算金额设置未只读。

### 2.5.2.1 定义控件选项值、默认值以及表单链接

选中"合同详情"链接控件,然后点击【设置关联条件】,在弹出的 设置关联条件界面里,把关联表单定义为【签订合同】,关联条件定义为 (本报单,即合同收款)合同编号=(签订合同)合同编号,如下图:

| 设置关联条件 |   |   |      |   |   |    | ×  |
|--------|---|---|------|---|---|----|----|
| 关联表单   | Ŧ |   |      |   |   |    |    |
| 添加关联条件 |   |   |      |   |   |    |    |
| 合同编号   | Ŧ | = | 合同编号 | ٣ | Ð | •  |    |
|        |   |   |      |   |   | 取消 | 确定 |

"到账"下拉选择的控件的选项值类型定义为自定义,值为已到账。

"应结算总金额"的默认值类型定义为表达式,表达式为 SUM(本 表单.结算明细.结算金额)。

"已结算总金额"的默认值类型定义为表达式,表达式为 SUM(本 表单.结算明细.实际结算)。

### 2.5.3 流程设置

| 步骤名称 | 经办人  | 智能选人 | 流转设置         | 可写字段                                                                                                    | 条件设置               |
|------|------|------|--------------|----------------------------------------------------------------------------------------------------|--------------------|
| 收款登记 | 所有部门 |      |              | 合同编号、收<br>京期代、到示<br>新、到<br>新、<br>子<br>で<br>人、<br>和<br>の<br>の<br>の<br>の<br>の<br>の<br>の<br>の<br>の<br>の<br>の<br>の<br>の<br>の<br>の<br>の<br>の<br>の |                    |
| 到账确定 | 财务   |      | 允许退回<br>之前步骤 | 到账金额、到<br>账日期、开票<br>日期、到账、<br>财务说明、确<br>定人、确定日<br>期                                                                                          | 转出条件设置为:<br>到账=已到账 |

合同收款流程步骤信息,如下表:

| 主管结算  全体部门  按表单字   允许退回<br>段选择,   之前步骤<br>已选表单<br>字段设置<br>为负责人 | 结算明细 |  |
|----------------------------------------------------------------|------|--|
|----------------------------------------------------------------|------|--|

#### 流程设计结果如下图:

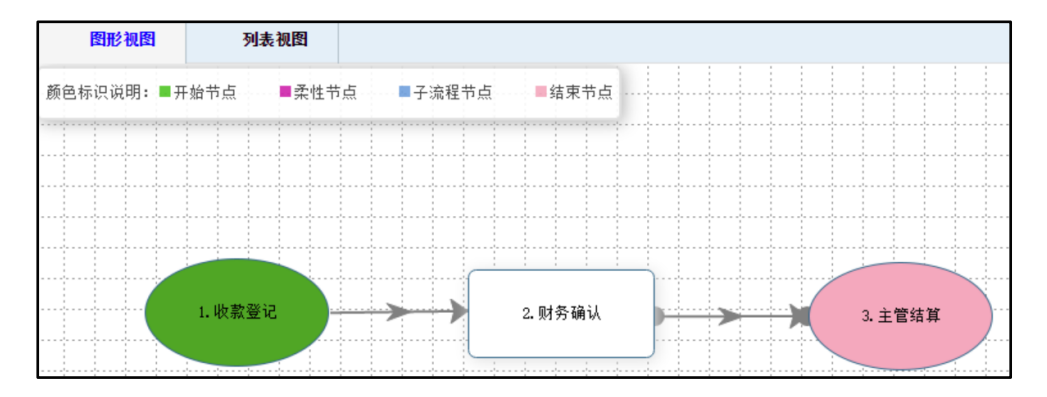

### 2.5.4 定义触发器

 定义提取合同下拉选项触发器 合同收款时只能登记审核通过且 自己签订的或者自己审批的合同,别人签订且别人审批的合同无 权收款,另外已经收款的合同无需再次收款,已做坏账处理的合 同也无需收款。点击 新建 提取触发器,触发器名称定义为 合 同,流程步骤定义为 收款登记,触发方式指定为 新建触发 以 及 修改触发,如下图:

| 新建触发器   |                         |           |
|---------|-------------------------|-----------|
| → 选择触发器 | 送型 2 定义触发器              | 3 数据设置    |
|         |                         |           |
| 名称: *   | 合同                      |           |
| 步骤流程:   | 收款登记 >                  |           |
| 艘发方式:   | 条件被发 ✓ 新建缺发 ✓ 修改被发 查问被发 | 保存触发 手动触发 |
|         |                         | 下一步 返回列表  |

点击 下一步,进入提取触发器设置界面,如下图:

| 新建触发器 |       |         |       |           |              |
|-------|-------|---------|-------|-----------|--------------|
| 🥑 iž  | 先择触发器 | 送型 ———— |       | — 🕢 定义触发器 | <br>- 3 数据设置 |
| 数据    | 話范围:  | • 全部    | () 排重 | 一指定       |              |
| 数提    | 昆来源:  | 请选择表单   |       |           |              |
| 数据    | 关联    |         |       |           |              |
| 数据    | 过滤    |         |       |           |              |
| 数据    | 埴充    |         |       |           |              |
| 数据    | 排序    |         |       |           |              |

数据范围设置为 排重;数据来源指定为 签订合同(即签订合同表 单的基本信息部分)以及签订合同.收款进度;因为签订合同(基本信息 部分)以及签订合同.收款进度同属于同一个表单,因此数据关联无需定 义;数据过滤定义为:签订合同.收款进度.坏账标识 ISNULL && 签订 合同.收款进度.已收款标识 ISNULL && 签订合同.审核意见="01" && (签订合同.合同代表=LOGIN\_USER || 签订合同.负责人=LOGIN\_USE R);数据填充的选择表单指定为 合同收款,合同编号填充方式定义为 构造下拉列表,填充表达式定义为 签订合同.合同编号;数据排序定义为 合同编号 升序。定义结果如下图:

| 新建触发器 |                                                                                                    |
|-------|----------------------------------------------------------------------------------------------------|
|       | ◇ 选择触发器类型 ◇ 定义触发器 3 数据设置                                                                                             |
|       | 数据范围: 全部 ● 排重   指定                                                                                                   |
|       | 数据来源: 签订合同 × 签订合同.收款进度 ×                                                                                             |
|       | 数据关联                                                                                                    |
|       | 数据过速                                                                                                    |
|       | 签订合同,收款进度坏账标识 ISNULL && 签订合同,收款进度已收款标识 ISNULL && 签订合同,审核意见="01" && (签订合同,合同<br>代表=LOGIN_USER    签订合同,负责人=LOGIN_USER) |
|       | 数据填充                                                                                                    |
|       | 数据排序                                                                                                    |
|       | 上一步 保存 返回列表                                                                                                    |

#### 数据填充定义结果,如下图:

| 数据填充  |                | ×         |
|-------|----------------|-----------|
| 选择表单: | 合同收款           |           |
| 目标字段  | 埴充方式           | 提取表达式     |
| 合同编号  | 构造下拉列表 >       | 签订合同.合同编号 |
| 到账金额  | <b>(</b> 无 ~ ) | 设置表达式     |
| 登记人   | 无 ~            | 设置表达式     |
| 收款期次  | 无 ~            | 设置表达式     |
| 到账日期  | <b>天</b> ~     | 设置表达式     |
| 登记日期  | 无    ~         | 设置表达式     |
|       |                | 取消 确定     |

数据排序定义结果,如下图:

| 数据排序  |       | × |
|-------|-------|---|
| 目标字段  | 排序方式  |   |
| 合同编号  | 升序    |   |
| 业务分类  | (无 ~) |   |
| 甲方    | (无 ~) |   |
| 乙方    | (无 ~) |   |
| 合同名称  | (无 ~) |   |
| 合同起时间 | (无 ~) |   |
|       |       |   |

名词解释

数据关联:只数据来源之间的数据关联关系,比如有两个数据来源,签 订合同以及合同收款,存在这样的关联关系:签订合同的合同编号=合同 收款的合同编号,又比如学生信息表以及成绩表,存在的关联关系是: 学生信息表的学号=成绩表的学号。数据关联关系有如下几种:

=:代表关联后的数据是必须在两个表单中同时存在。

\*=:代表关联后的数据以左边的表单为主,如果右边的表单数据不存在,则右边补空。

=\*:代表关联后的数据以右边的表单为主,如果左表表单数据不存在,则左边补空。

| 合同编号 | 合同名称 | 合同金额 |
|------|------|------|
| 1    | 购买   | 1万   |
| 2    | 开发   | 5千   |
| 3    | 集成   | 3万   |

例如:签订合同表单已有以下数据:

#### 合同收款表单已有以下数据:

| 合同编号 | 收款期次 | 收款金额 |
|------|------|------|
| 1    | 一次性  | 1万   |
| 2    | 一次性  | 5千   |
| 4    | 第一期  | 1万   |

### 那么,签订合同.合同编号=合同收款.合同编号,关联之后的数据为:

| 合同编号<br>(签订合<br>同) | 合同名称 | 合同金额 | 合同编号<br>(合同收<br>款) | 收款期次 | 收款金额 |
|--------------------|------|------|--------------------|------|------|
| 1                  | 购买   | 1万   | 1                  | 一次性  | 1万   |
| 2                  | 开发   | 5千   | 2                  | 一次性  | 5千   |

#### 签订合同.合同编号\*=合同收款.合同编号,关联之后的数据为:

| 合同编号<br>(签订合<br>同) | 合同名称 | 合同金额 | 合同编号<br>(合同收<br>款) | 收款期次 | 收款金额 |
|--------------------|------|------|--------------------|------|------|
| 1                  | 购买   | 1万   | 1                  | 一次性  | 1万   |
| 2                  | 开发   | 5千   | 2                  | 一次性  | 5千   |
| 3                  | 集成   | 3万   |                    |      |      |

### 签订合同.合同编号=\*合同收款.合同编号,关联之后的数据为:

| 合同编号<br>(签订合<br>同) | 合同名称 | 合同金额 | 合同编号<br>(合同收<br>款) | 收款期次 | 收款金额 |
|--------------------|------|------|--------------------|------|------|
| 1                  | 购买   | 1万   | 1                  | 一次性  | 1万   |
| 2                  | 开发   | 5千   | 2                  | 一次性  | 5千   |

|  | 4 | <b>佐</b> 田 | 1 - |
|--|---|------------|-----|
|  | 4 | <u> </u>   | ТЛ  |

### 如果数据来源来自同一个表单,则无需定义数据关联。

### 合同收款其他需要定义的触发器,如下表:

| 名称       | 触发器类型 | 流程步骤     | 触发方式     | 触发设置                                                                                             |
|----------|-------|----------|----------|--------------------------------------------------------------------------------------------------|
| 合同期次     | 提取    | 收款登记     | 条件触发     | 数据范围:全部                                                                                          |
|          |       |          |          | 数据来源:签订合同、签订合同.收款<br>进度                                                                          |
|          |       |          |          | 数据关联:无                                                                                           |
|          |       |          |          | 数据过滤:本表单.合同编号=签订合<br>同.合同编号 && 签订合同.收款进度.<br>坏账标识 ISNULL && 签订合同.收款<br>进度.已收款标识 ISNULL           |
|          |       |          |          | 数据填充:选择表单 合同收款;收<br>款期次的填充方式指定为 构造下拉<br>列表,填充表达式为 签订合同.收款<br>进度.进度款分期                            |
|          |       |          |          | 数据排序:无                                                                                           |
| 登记信息     | 提取    | 收款登记     | 新建触发     | 数据范围:默认                                                                                          |
|          |       |          |          | 数据来源:无                                                                                           |
|          |       |          |          | 数据关联:无                                                                                           |
|          |       |          |          | 数据过滤:无                                                                                           |
|          |       |          |          | 数据填充:选择表单 合同收款;登<br>记人的填充方式指定为 填入值,填<br>充表达式为 LOGIN_UID;登记时间的<br>填充方式指定为 填入值,填充表达<br>式为 THISDATE |
|          |       |          |          | 数据排序:无                                                                                           |
| 确定<br>信息 | 提取    | 财务<br>确定 | 修改<br>触发 | 数据范围:全部(默认)<br>数据来源:无<br>数据关联:无                                                                  |
|          |       |          |          |                                                                                                  |

|      |    |                                              |      | 数据过滤:无<br>数据填充:选择表单为 合同收款;<br>确定人的填充方式指定为 填入值,<br>填充表达式为 LOGIN_UID;确定时间<br>的填充方式指定为 填入值,填充表<br>达式为 THISDATE<br>数据排序:无                                                                                                    |
|------|----|----------------------------------------------|------|----------------------------------------------------------------------------------------------------|
| 结算   | 提取 | 主管结算                                         | 修改触发 | 数据范围:全部(默认)<br>数据来源:签订合同、签订合同.收款<br>进度、签订合同.进款结算<br>数据关联:无<br>数据过滤:本表单.合同编号=签订合<br>同.合同编号 && 本表单.收款期次=<br>签订合同.收款进度.进度款分期<br>数据填充:选择表单为 合同收款.结<br>算明细;收入部门的填充方式指定为<br>填入值,填充表达式为 签订合同.进<br>款结算.收入部门;结算比率(0至<br>100的整数)的填充方式指定为 填<br>入值,填充表达式为 签订合同.进款<br>结算.结算比率(0至100的整数);<br>结算金额的填充方式指定为 填入<br>值,填充表达式为 签订合同.收款进<br>度.应收金额*签订合同.进款结算.结算<br>比率(0至100的整数)/100 |
| 回写收款 | 回填 | 收(同识款为避收期出款款回收放登了免款次现期登写款在记尽下选时该次记合标收是早次择仍收) | 保存触发 | 回填目标:签订合同.收款进度<br>查找条件:合同收款.合同编号=签订<br>合同.合同编号;合同收款.收款期次=<br>签订合同.收款进度.进度款分期<br>回写条件:无<br>更新方式:已收款标识的更新表达式<br>定义为"1"                                                                                                    |

| 删除收款<br>标志 | <br>回填 | <br>收款登记 | 删除触发 | 回填目标:签订合同.收款进度<br>查找条件:合同收款.合同编号=签订<br>合同.合同编号;合同收款.收款期次=<br>签订合同.收款进度.进度款分期<br>回写条件:无<br>更新方式:已收款标识的更新表达式<br>定义为""                                                                 |
|------------|--------|----------|------|----------------------------------------------------------------------------------------------------|
| 回写到款<br>日期 | 回填     | 财务确定     | 保存触发 | 回填目标:签订合同.收款进度<br>查找条件:合同收款.合同编号=签订<br>合同.合同编号;合同收款.收款期次=<br>签订合同.收款进度.进度款分期<br>回写条件:本表单.到账="已到账"<br>更新方式:实到金额的更新表达式为<br>本表单.到账金额;到账日期的更新表<br>达式为 本表单.到账日期;开票日期<br>的更新表达式为 本表单.开票日期 |
| 删除到款<br>日期 | 回填     | 财务确定     | 删除触发 | 回填目标:签订合同.收款进度<br>查找条件:合同收款.合同编号=签订<br>合同.合同编号;合同收款.收款期次=<br>签订合同.收款进度.进度款分期<br>回写条件:本表单.到账="已到账"<br>更新方式:实到金额的更新表达式为<br>"";到账日期的更新表达式为<br>"";开票日期的更新表达式为                           |
| 本期已到<br>账  | 回填     | 财务确定     | 保存触发 | 回填目标:签订合同<br>查找条件:合同收款.合同编号=签订<br>合同.合同编号<br>回写条件:本表单.到账="已到账"<br>更新方式:已收款总金额的更新表达<br>式为 签订合同.已收款总金额+本表<br>单.到账金额;未收款总金额-本表<br>单.到账金额;本期到账金额的更新表                                    |

|            |    |      |      | 达式为 本表单.到账金额;本期到账<br>日期的更新表达式为 本表单.到账日<br>期                                                                                          |
|------------|----|------|------|----------------------------------------------------------------------------------------------------|
| 删除本期       | 回填 | 财务确定 | 删除触发 | 回填目标:签订合同                                                                                                    |
| 已到账        |    |      |      | 查找条件:合同收款.合同编号=签订<br>合同.合同编号                                                                                                    |
|            |    |      |      | 回写条件:本表单.到账="已到<br>账"                                                                                                    |
|            |    |      |      | 更新方式:已收款总金额的更新表达<br>式为 签订合同.已收款总金额-本表<br>单.到账金额;未收款总金额的更新表<br>达式为 签订合同.未收款总金额+本<br>表单.到账金额;本期到账金额的更新<br>表达式为 "";本期到账日期的更<br>新表达式为 "" |
| 已结算        | 回填 | 主管结算 | 保存触发 | 回填目标:签订合同.进款结算                                                                                                    |
|            |    |      |      | 查找条件:合同收款.合同编号=签订<br>合同.合同编号;合同收款.结算明细.收<br>入部门=签订合同.进款结算.收入部门                                                                       |
|            |    |      |      | 回写条件:空                                                                                                    |
|            |    |      |      | 更新方式:累计已结算的更新表达式<br>为 签订合同.进款结算.累计已结算+<br>本表单.结算明细.实际结算;本期结<br>算金额的更新表达式为 本表单.结算<br>明细.实际结算;本期结算日期为 本<br>表单.到账日期                     |
| 删除已结       | 回填 | 主管结算 | 删除触发 | 回填目标:签订合同.进款结算                                                                                                    |
| 〕<br>算<br> |    |      |      | 查找条件:合同收款.合同编号=签订<br>合同.合同编号;合同收款.结算明细.收<br>入部门=签订合同.进款结算.收入部门                                                                       |
|            |    |      |      | 回写条件:空                                                                                                    |
|            |    |      |      | 更新方式:累计已结算的更新表达式<br>为 签订合同.进款结算.累计已结算-<br>本表单.结算明细.实际结算;本期结<br>算金额的更新表达式为"";本期<br>结算日期为""                                            |

|      |    |      | -    |                                                                                       |
|------|----|------|------|---------------------------------------------------------------------------------------|
| 已结算总 | 回填 | 主管结算 | 保存触发 | 回填目标:签订合同                                                                             |
| 金额   |    |      |      | 查找条件:合同收款.合同编号=签订<br>合同.合同编号                                                          |
|      |    |      |      | 回写条件:无                                                                                |
|      |    |      |      | 更新方式:已结算金额的更新表达式<br>为 签订合同.已结算金额+本表单.到<br>账金额;未结算金额的更新表达式为<br>签订合同.未结算金额-本表单.到账金<br>额 |
| 删除已结 | 回填 | 主管结算 | 删除触发 | 回填目标:签订合同                                                                             |
| 算总金额 |    |      |      | 查找条件:合同收款.合同编号=签订<br>合同.合同编号                                                          |
|      |    |      |      | 回写条件:无                                                                                |
|      |    |      |      | 更新方式:已结算金额的更新表达式<br>为 签订合同.已结算金额-本表单.到<br>账金额;未结算金额的更新表达式为<br>签订合同.未结算金额+本表单.到账金<br>额 |
| 验证结算 | 验证 | 主管结算 | 条件触发 | 验证条件:SUM(本表单.实际结算总                                                                    |
| 金额   |    |      | 保存触发 | 金额)=本表单.到账金额                                                                          |
|      |    |      |      | 出错警告:结算总金额应等于到账金<br>额!                                                                |
|      |    |      |      | 文本颜色:红色                                                                               |

现以 回写到款日期 为列, 描述 回填触发器 定义过程。点击 新建 回填触发器, 触发器名称定义为 回写到款日期, 流程步骤定义为 财务 确定, 触发方式定义为 保存触发, 取消勾选 目标不存在时新建 以及 目标值为零时删除 选项, 如下图:

| 新建触发器   |               |         |          |
|---------|---------------|---------|----------|
| → 选择触发器 | 类型            | 2 定义触发器 | 3 数据设置   |
|         |               |         |          |
| 名称: *   | 回写到款日期        |         |          |
| 步骤流程:   | 财务确认          | ~       |          |
| 触发方式:   | ● 保存触发 删除触发   |         |          |
| 目标不存    | 在时新建 目标值为零时删除 |         |          |
|         |               |         | 下一步 返回列表 |

点击 下一步, 然后把回填目标定义为 签订合同.收款分期, 如下

| 冬 | •     |         |           |           |       |        |
|---|-------|---------|-----------|-----------|-------|--------|
|   | 新建触发器 |         |           |           |       |        |
|   |       | ✓ 选择触发器 | <b>談型</b> | — 🕢 定义触发器 | (     | 3 数据设置 |
|   |       |         |           |           |       |        |
|   |       | 回埴目标:   | 签订合同.收款进度 | ~         |       |        |
|   |       | 查找条件    |           |           |       |        |
|   |       | 回写条件    |           |           |       |        |
|   |       | 更新方式    |           |           |       |        |
|   |       |         |           |           | 上一步保存 | 返回列表   |

点击 查找条件,定义查找条件为 合同收款.合同编号=签订合同.合同编号;合同收款.收款期次=签订合同.收款进度.进度款分期,如下图:

| 查找条件 |   |      |     |   |           |   |       |   |          |    | × |
|------|---|------|-----|---|-----------|---|-------|---|----------|----|---|
| 合同收款 | ~ | 合同编号 | ~ = | ~ | 签订合同      | ~ | 合同编号  | ~ | <b>+</b> | 0  |   |
| 合同收款 | ~ | 收款期次 | ~ = | ~ | 签订合同.收款进度 | ~ | 进度款分期 | ~ |          |    |   |
|      |   |      |     |   |           |   |       |   |          |    |   |
|      |   |      |     |   |           |   |       |   |          |    |   |
|      |   |      |     |   |           |   |       |   |          |    |   |
|      |   |      |     |   |           |   |       |   |          |    |   |
|      |   |      |     |   |           |   |       |   |          |    |   |
|      |   |      |     |   |           |   |       |   |          |    |   |
|      |   |      |     |   |           |   |       |   |          |    |   |
|      |   |      |     |   |           |   |       |   | 取消       | 确; | Ē |

点击 确定 后返回,接着点击 回写条件,定义回写条件为 本表单. 到账="已到账",如下图:

| 新建触发器 |                 |            |        |      |
|-------|-----------------|------------|--------|------|
| j     | 选择触发器类型         | ✓ 定义触发器 —— | 3      | 数据设置 |
|       |                 |            |        |      |
| 回均    | 直目标: 签订合同.收款进度  | ~          |        |      |
| 查找    | 条件              |            |        |      |
| E     | · 茶草·· 到账="已到账" |            |        |      |
| 更新    | 衍式              |            |        |      |
|       |                 |            | 上一步 保存 | 返回列表 |

点击 更新方式,定义更新方式为 实到金额 的更新表达式为 本表 单.到账金额;到账日期的更新表达式为 本表单.到账日期;开票日期的 更新表达式为 本表单.开票日期,如下图:

| 数据填充  |         | ×     |
|-------|---------|-------|
| 回写字段  | 提取表达式   |       |
| 进度款分期 | 设置表达式   |       |
| 应收日期  | 设置表达式   |       |
| 应收金额  | 设置表达式   |       |
| 实收金额  | 本表单到账金额 |       |
| 到账日期  | 本表单到账日期 |       |
| 开票日期  | 本表单开票日期 |       |
| 坏账标识  | 设置表达式   |       |
|       |         | 取消 确定 |

点击确定返回,最后点击保存完成回填触发器定义。

友情提示:回填触发器一般成对出现,一个用于保存时执行,另一 个用于删除时执行。这两个触发器所执行的动作正好相反,即如果保存 触发的动作是增加数量,则删除触发的动作则是减少数量;如果保存触 发的动作是设置标志,则删除触发的动作则是清除标志。

### 2.6 设计数据分析表单-合同汇总

合同汇总可以根据部门、起始时间、结束时间三个参数汇总合同以 及收款信息。

#### 2.6.1 绘制表单

合同汇总表单由参数和汇总结果两部分组成。参数部分包括部门、 起始时间和结束时间,部门采用下拉选择控件,起始时间和结束时间用 日期控件,绘制结果如下图:

| 参数    |         |       |
|-------|---------|-------|
| 部门    | 起始时间    | 结束时间  |
| 选项— ~ | 请选择日期 世 | 请选择日期 |

汇总结果部分包含一个明细列表,明细列表包含合同代表文本控件、客户名称文本控件、合同编号文本控件,签订日期文本控件、合同 金额货币文本、到款期次文本控件、到款日期文本控件、到款金额货币 文本控件、采购金额货币文本控件,列表设置为只读,如下图:

| 名称:     |
|---------|
| 明细      |
|         |
| 描述:     |
| 请输入控件描述 |
|         |
| 字段:     |
| 合同代表    |
| 客户名称    |
| 合同编号    |
| 签订日期    |
| 合同金额    |
| 到款期次    |
| 到款日期    |
| 到款金额    |
| 采购金额    |

汇总结果部分还包含合同总金额、到款总金额以及采购总金额,其 中到款总金额等于上述明细列表的到款金额之和,但合同总金额、采购 总金额却不等于明细列表的合同金额之和、采购金额之和,因为在指定 的查询时间范围之内同一个合同可能有多期到款,也就是说在明细列表 里同一个合同可能出现多次。基于上述原因我们再定义一个用于辅助计 算合同总金额以及采购总金额的合同列表,该列表只包含合同编号、合 同金额以及采购金额,并要求确保满足查询条件的合同信息只出现一 次,合同列表控件设置为隐藏,合同列表信息如下图:

| 名称:            |   |
|----------------|---|
| 合同             |   |
|                |   |
| 描述:            |   |
| 请输入控件描述        |   |
|                |   |
| <b>ф</b> Ф.,   |   |
| 子段:            |   |
|                |   |
| 合同编号           | • |
| 合同编号 合同金额      | 0 |
| 合同编号 合同金额 采购金额 | 0 |
| 合同编号 合同金额 采购金额 | 0 |

合同总金额等于合同列表的合同金额之和,采购金额等于合同列表 的采购金额之和。绘制结果如下图:

| 参数       |       |       |
|----------|-------|-------|
| 部门       | 起始时间  | 结束时间  |
| 选项— ~    | 请选择日期 | 请选择日期 |
|          |       |       |
|          |       |       |
| 汇总结果     |       |       |
| 明细       |       |       |
|          |       |       |
|          |       |       |
|          |       |       |
|          |       |       |
| 合同总金额    | 到款总金额 | 采购总金额 |
| 请填写      | 请填写   | 请填写   |
| 合同       |       |       |
| 二 添加列表字段 |       |       |
|          |       |       |

# 2.6.2 定义控件其他属性

部门下拉选择控件的选项值类型定义为 关联提取,设置关联字段如 下图:

| 设置关联提图 | Ω.      |    |  |    | ×  |
|--------|---------|----|--|----|----|
|        | 关联表单    |    |  |    |    |
|        | 基础设置    | ▼  |  |    |    |
|        | 字段显示为   |    |  |    |    |
|        | 创收部门.部门 | Ψ. |  |    |    |
|        | 添加关联条件  |    |  |    |    |
|        |         |    |  | 取消 | 确定 |

合同总金额货币文本的默认值类型设置为 表达式,表达式设置为:

| 相公式     |                                |                   |
|---------|--------------------------------|-------------------|
| 本表单     | 公式编辑                           | 函数列表              |
| 部门      | SUM(本表单.合同.合同金额)               | ▼ 统计函数            |
| 起始时间    |                                | COUNT()           |
| 结束时间    |                                | COUNT(<字段名>)      |
|         |                                | SUM(<数值型或货币型字段名>) |
| 明细.客尸名称 |                                | AVG(<数值型或货币型字段名>) |
| 明细.合同编号 |                                | MAX(<数值型或货币型字段名>) |
| 明细.签订日期 |                                | MIN(<数值型或货币型字段名>) |
| 明细.合同金额 |                                | ▶ 数据(含货币)函数       |
| 明细.到款期次 | + · · / MOD = ( ) < > <= >= <> | 说明:               |
| 阳细 到家口阳 | ! &&    1 2 3 4 5 6 7 8 9 0    |                   |
|         |                                | 取消 验证 提求          |

到款总金额货币文本的默认值设置为 表达式,表达式设置为:

| 编辑公式    |                                | ×                 |
|---------|--------------------------------|-------------------|
| 本表单     | 公式编辑                           | 函数列表              |
| 部门      | SUM(本表单.明细.到款金额)               | ▼ 统计函数            |
| 起始时间    |                                | COUNT()           |
| 结束时间    |                                | COUNT(<字段名>)      |
|         |                                | SUM(<数值型或货币型字段名>) |
| 明细.客尸名称 |                                | AVG(<数值型或货币型字段名>) |
| 明细.合同编号 |                                | MAX(<数值型或货币型字段名>) |
| 明细.签订日期 |                                | MIN(<数值型或货币型字段名>) |
| 明细.合同金额 |                                | ▶ 数据(含货币)函数       |
| 明细.到款期次 | + - * / MOD = ( ) < > <= >= <> | 说明:               |
| 阳细到漱口阳  | ! &&    1 2 3 4 5 6 7 8 9 0    |                   |
|         |                                | 取消 验证 提交          |

采购总金额货币文本的默认值设置为 表达式,表达式设置为:

| 本表单       | 公式   | 扁辑    |       |      |     |   |   |   |   |   |    |    |    | 函数列表              |
|-----------|------|-------|-------|------|-----|---|---|---|---|---|----|----|----|-------------------|
| 部门        | SUM( | 本表单.1 | 合同.采则 | 勾金额) |     |   |   |   |   |   |    |    |    | ▼ 统计函数            |
| 起始时间      |      |       |       |      |     |   |   |   |   |   |    |    |    | COUNT()           |
| 结束时间      |      |       |       |      |     |   |   |   |   |   |    |    |    | COUNT(<字段名>)      |
| 明细 安卢夕孙   |      |       |       |      |     |   |   |   |   |   |    |    |    | SUM(<数值型或货币型字段名>) |
| 明细·奋厂 石 朴 |      |       |       |      |     |   |   |   |   |   |    |    |    | AVG(<数值型或货币型字段名>) |
| 明细.合同编号   |      |       |       |      |     |   |   |   |   |   |    |    |    | MAX(<数值型或货币型字段名>) |
| 明细.签订日期   |      |       |       |      |     |   |   |   |   |   |    |    |    | MIN(<数值型或货币型字段名>) |
| 明细.合同金额   |      |       |       |      |     |   |   |   |   |   |    |    |    | ▶ 数据(含货币)函数       |
| 明细.到款期次   | +    | -     | *     | /    | MOD | = | ( | ) | < | > | <= | >= | <> | 说明:               |
|           | 1    | &&    |       | 1    | 2   | 3 | 4 | 5 | 6 | 7 | 8  | 9  | 0  |                   |

# 2.6.3 定义触发器

合同汇总需要根据部门、起始时间、结束时间指定的参数范围,从 签订合同表单中提取满足条件的合同到明细列表中,通过定义以下提取 触发器实现:

| 名称                                            | 触发器类<br>型 | 流程步骤              | 触发方式         | 触发设置                                                                                                    |
|-----------------------------------------------|-----------|-------------------|--------------|----------------------------------------------------------------------------------------------------|
| 提取合  以  次  、  、  、  、  、  、  、  、  、  、  、  、 | 提取        | 所有步骤<br>(默认<br>值) | 新建触发<br>条件触发 | 数据范围:全部<br>数据来源:签订合同、签订合同.收款进<br>度<br>数据关联:无<br>筛选条件:签订合同.审核意见="01"<br>&& 签订合同.收款进度.坏账标识<br>ISNULL && (本表单.部门 ISNULL    本<br>表单.部门=签订合同.部门) && (本表单.<br>起始时间 ISNULL    本表单.起始时间<br><=签订合同.收款进度.到账日期)<br>&& (本表单.结束时间 ISNULL    本表<br>单.结束时间>=签订合同.签订日期   <br>本表单.结束时间>=签订合同.收款进度.<br>到账日期) |

|      |    |            |    | 数据填充: i<br>字段填充定; | 选择表单:<br>义如下表:         | 合同收款;目标                 |
|------|----|------------|----|-------------------|------------------------|-------------------------|
|      |    |            |    | 目标字段              | 填充方<br>式               | 提取表达式                   |
|      |    |            |    | 客户名称              | 填入值                    | 签订合同.甲方                 |
|      |    |            |    | 合同编号              | 填入值                    | 签订合同.合同<br>编号           |
|      |    |            |    | 签订日期              | 填入值                    | 签订合同.签订<br>日期           |
|      |    |            |    | 合同金额              | 填入值                    | 签订合同.合同<br>金额           |
|      |    |            |    | 到款期次              | 填入值                    | 签订合同.收款<br>进度.进度款分<br>期 |
|      |    |            |    | 到款日期              | 填入值                    | 签订合同.收款<br>进度.到账日期      |
|      |    |            |    | 到款金额              | 填入值                    | 签订合同.收款<br>进度.实收金额      |
|      |    |            |    | 采购金额              | 填入值                    | 签订合同.采购<br>金额           |
|      |    |            |    | 合同代表              | 填入值                    | 签订合同.合同<br>代表           |
|      |    |            |    | 数据排队              | ▶∶按 合                  | 同代表 升序排列                |
| 仅提取合 | 提取 | 所有<br>步骤(默 | 新建 | 数据范围              | 围:排重                   |                         |
| 同    |    | 认值)        | 条件 | 数据来》              | 原:无<br><sup>佐・</sup> 无 |                         |
|      |    |            | 触发 | 数据填到              | - 洗<br>充:选择表<br>没填充定义  | 長单:合同汇总.合<br>〈如下:       |
|      |    |            |    | 目标字段              | 填充方式                   | : 提取表达式                 |

|  |  | 合同编号 | 填入值 | 本表单.明<br>细.合同编号 |
|--|--|------|-----|-----------------|
|  |  | 合同金额 | 填入值 | 本表单.明<br>细.合同金额 |
|  |  | 采购金额 | 填入值 | 本表单.明<br>细.采购金额 |

触发器定义完成之后,点击 预览,合同汇总运行结果如下图:

| 参数  |              |              |                      |              |               |                      |      | -  |
|-----|--------------|--------------|----------------------|--------------|---------------|----------------------|------|----|
| 部门  | ~            |              | <b>起始时间</b><br>请选择日期 | Ċ            | <b>省</b><br>〔 | <b>吉束时间</b><br>请选择日期 | Ë    |    |
| 汇总结 | 锞            |              |                      |              |               |                      |      |    |
| 明细  |              |              |                      |              |               |                      | + ă  | 泰加 |
|     | 签订日期         | 合同金额         | 到款期次                 | 到款日期         | 到款金额          | 采购金额                 | 合同代表 |    |
| HS2 | 2017/04/26 🖄 | 10000        | 一次性收款                | 2017/04/26 📛 | 10000         | 1111                 |      |    |
| HS4 | 2017/04/26 🖻 | 5000         | 第二期收款                | 2017/04/30 🛗 | 2000          | 0                    |      |    |
| HS4 | 2017/04/26   | 5000         | 第一期收款                | 2017/04/26 🛗 | 3000          | 0                    |      |    |
| •   |              |              |                      |              |               |                      |      | Þ  |
| 合同总 | 金额           |              | 到款总金额                |              | 거             | 采购总金额                |      |    |
| 人民币 | : 15000      |              | 人民币: 15              | 5000         | )             | 、民币: 1111            |      |    |
| 合同  |              | + 33         | i b0                 |              |               |                      |      |    |
| 操作  | - 合同编        | 同合 号         | 金額                   |              |               |                      |      |    |
| 插入  | 行 删除 TDB     | 170426HS2 10 | 000                  |              |               |                      |      |    |
| 插入  | 行 删除 TDB     | 170426HS4 50 | 00                   |              |               |                      |      |    |
| 4   |              |              |                      |              |               |                      |      |    |

### 2.7 应收款周期分析

合同应收款可按1月以内、1-3月内、3-6月内、6-12月内、1 年以上四个应收帐周期进行分析。为了方便应收帐周期的管理和维护, 可以另定义一张表单进行管理这些信息。

## 2.7.1 定义表单-分段信息

定义分段信息表单,并录入以下应收帐周期信息,如下图:

| <b>半</b> 列 |        |  |
|------------|--------|--|
| 日期分段       |        |  |
| 操作         | 分段名称   |  |
|            | 1月以内   |  |
|            | 1-3月内  |  |
|            | 3-6月内  |  |
|            | 6-12月内 |  |
|            | 1年以上   |  |

### 2.7.2 定义表单-应收款周期分析

| 应收款周期分析      | 表单设计   | 流程设置 | 触发器 | 权限    | 预览 |   |       |          |     | 保存       |
|--------------|--------|------|-----|-------|----|---|-------|----------|-----|----------|
| ▼ 組容器        | 参数     |      |     |       |    |   |       |          | - ^ | 名称:      |
| 前列东层容器       | 部门     |      |     | 起始时间  |    |   | 结束时间  |          |     | 分析结果     |
| 双列布局容器       | 选项一    | ~    |     | 请选择日期 |    | e | 请选择日期 | <b>#</b> |     |          |
| 三列东局容器       |        |      |     |       |    |   |       |          |     | 描述:      |
| 0107-01211aT |        |      |     |       |    |   |       |          |     | 请输入控件描述  |
| ▶ 基础控件       | 结果     |      |     |       |    |   |       |          |     | <i>b</i> |
|              | 分析结果   |      |     |       |    |   |       |          |     | 字段:      |
|              | 😑 添加列表 | 字段   |     |       |    |   |       |          |     | 应收款周期 😑  |
|              |        |      |     |       |    |   |       |          |     | 应收金额 😑   |
|              |        |      |     |       |    |   |       |          |     | 添加字段     |

设计应收款周期表单,如下图:

其中,部门为下拉选择、起始时间和结束时间为日期文本,分析结 果为列表,分析结果包含应收款周期单行文本、应收金额货币文本两个 子字段,部门选项值类型为关联提取,设置关联字段如下图:

| 设置关联提取  | ×     |
|---------|-------|
| 关联表单    |       |
| 基础设置    | •     |
| 字段显示为   |       |
| 创收部门.部门 | Y     |
| 添加关联条件  |       |
|         | 取消 确定 |

点击 保存 完成表单设计。

# 2.7.3 定义触发器

定义应收款周期分析触发器,如下表:

| 名称        | 触发器类型 | 流利       | 呈步骤                       | 触发方式                                                                                                    | 触发设                                                                                                    | 置                                                                                                    |                        |
|-----------|-------|----------|---------------------------|----------------------------------------------------------------------------------------------------|----------------------------------------------------------------------------------------------------|----------------------------------------------------------------------------------------------------|------------------------|
| 应收款<br>周期 | 提取    | 所有<br>步骤 | 新建触发                      | 数据范围<br>数据来派<br>筛选条件<br>数据填 <del>了</del><br>分析结果, 目                                                                                   | 圓:全部<br>原:分段信息:<br>牛:无<br>充:选择表单<br>目标字段填充;                                                                          | 日期分段<br>: 应收款周期分<br>定义如下:                                                                                                    | ·析.                    |
|           |       |          |                           | 目标字段 应收款周期                                                                                                    | 填充方式<br>填入值                                                                                                    | 提取表达式<br>分段信息.<br>日期分段.<br>分段名称                                                                                                    |                        |
| 应收金额      | 提取    | 所有步骤     | 聚         条件           触发 | 数据范围:<br>数据范围:<br>数据范围:<br>数据流:名<br>流行合同几(15NU<br>门)&&时时签(15NU<br>门)&&时时签(15NU<br>门)&&时时签(15NU<br>一);<br>数结果, 目标字段<br>国标字段<br>期<br>应取 | 全部       金订合同、签       金订合同、审核       金订合同.审核       生度.口合同收账表前       三单.以合同.金融       三单.以合同.金融       如子段填充方式       填入值 | 订合同.收款进度<br>意见="01" &&<br>意见="01" &&<br>意见="01" &&<br>意见="01" &&<br>(<br>意见="01" &&<br>(<br>ないULL &&<br>(<br>本表<br>(<br>本表<br>(<br>本表<br>(<br>本表<br>(<br>本表<br>(<br>本表<br>(<br>本表<br>)<br>(<br>本表<br>)<br>(<br>本表<br>)<br>(<br>本表<br>)<br>(<br>本表<br>)<br>(<br>本表<br>)<br>(<br>本表<br>)<br>(<br>本表<br>)<br>(<br>)<br>(<br>)<br>)<br>(<br>)<br>(<br>)<br>)<br>(<br>)<br>(<br>)<br>)<br>(<br>)<br>(<br>)<br>)<br>(<br>)<br>)<br>(<br>)<br>)<br>(<br>)<br>)<br>(<br>)<br>)<br>(<br>)<br>)<br>(<br>)<br>)<br>(<br>)<br>)<br>(<br>)<br>)<br>(<br>)<br>)<br>(<br>)<br>)<br>(<br>)<br>)<br>(<br>)<br>)<br>(<br>)<br>)<br>)<br>(<br>)<br>)<br>(<br>)<br>)<br>(<br>)<br>)<br>)<br>(<br>)<br>)<br>)<br>(<br>)<br>)<br>)<br>(<br>)<br>)<br>)<br>(<br>)<br>)<br>)<br>(<br>)<br>)<br>)<br>(<br>)<br>)<br>)<br>)<br>(<br>)<br>)<br>)<br>(<br>)<br>)<br>)<br>(<br>)<br>)<br>)<br>(<br>)<br>)<br>)<br>(<br>)<br>)<br>)<br>)<br>)<br>(<br>)<br>)<br>)<br>)<br>)<br>(<br>)<br>)<br>)<br>)<br>)<br>)<br>)<br>)<br>)<br>)<br>)<br>)<br>) | 签 签 苯 L. 单 美 签 计 果 本 应 |

| 内* &&<br>MONTHBETWEEN<br>(THISDATE,登订合<br>同、收款进度,应收<br>日期)>=0 &&<br>MONTHBETWEEN<br>(THISDATE,登订合<br>同、收款进度,应收<br>金額)F本表<br>単分析结果,应收<br>数周期=*1-3 月内<br>** &&<br>MONTHBETWEEN<br>(THISDATE,登订合<br>同、收款进度,应收<br>日期)>=1 &&<br>MONTHBETWEEN<br>(THISDATE,登订合<br>同、收款进度,应收<br>金額)F本表<br>単分析结果,应收<br>数周期=*3-6 月内<br>** &&<br>MONTHBETWEEN<br>(THISDATE,登订合<br>同、收款进度,应收<br>数周期=*3-8 &&<br>MONTHBETWEEN<br>(THISDATE,登订合<br>同、收款进度,应收<br>数周期=*3-8 &&<br>MONTHBETWEEN<br>(THISDATE,登订合<br>同、收款进度,应收<br>数周期=*3-8 &&<br>MONTHBETWEEN<br>(THISDATE,登订合<br>同、收款进度,应收<br>日期)>=1 &&<br>MONTHBETWEEN<br>(THISDATE,登订合<br>同、收款进度,应收<br>数周期=*6-12 月<br>内* &&<br>MONTHBETWEEN<br>(THISDATE,登订合<br>同、收款进度,应收<br>日期)>=6 &&<br>MONTHBETWEEN<br>(THISDATE,登订合<br>同、收款进度,应收<br>日期)>=6 &&<br>MONTHBETWEEN<br>(THISDATE,登订合<br>同、收款进度,应收<br>日期)>=6 &&<br>MONTHBETWEEN<br>(THISDATE,登订合<br>同、收款进度,应收<br>日期)>=6 &&<br>MONTHBETWEEN<br>(THISDATE,登订合<br>同、收款进度,应收<br>日期)>=6 &&<br>MONTHBETWEEN<br>(THISDATE,登订合<br>同、0 &&<br>MONTHBETWEEN<br>(THISDATE,登订合<br>同、0 &&<br>MONTHBETWEEN<br>(THISDATE,登订合<br>同、0 &&<br>MONTHBETWEEN<br>(THISDATE,登订合<br>同、0 &&<br>MONTHBETWEEN<br>(THISDATE,登订合<br>同、0 &&<br>MONTHBETWEEN<br>(THISDATE,登订合<br>同、0 &&<br>MONTHBETWEEN<br>(THISDATE,登订合<br>同、0 &&<br>MONTHBETWEEN<br>(THISDATE,登订合<br>同、0 &&<br>MONTHBETWEEN<br>(THISDATE,登订合<br>同,0 &&<br>MONTHBETWEEN<br>(THISDATE,登订合<br>同,0 &&<br>MONTHBETWEEN<br>(THISDATE,登订合<br>同,0 &&<br>MONTHBETWEEN<br>(THISDATE,登订合<br>同,0 &&<br>MONTHBETWEEN<br>(THISDATE, 2 &&<br>MONTHBETWEEN<br>(THISDATE, 2 &&<br>MON | <br> | <br> | - |                   |
|----------------------------------------------------------------------------------------------------|------|------|---|-------------------|
| MONTHBETWEEN<br>(THISDATE.登订合<br>同.收款进度0.8.8<br>MONTHBETWEEN<br>(THISDATE.登订合<br>同.收款进度)<br>近收公额 IF 本表<br>单.分析结果.应收<br>款周期="1-3 月内<br>"&&           MONTHBETWEEN<br>(THISDATE.登订合<br>同.收款进度.应收<br>款周期="1-3 月内<br>"&&           MONTHBETWEEN<br>(THISDATE.登订合<br>同.收款进度.应收<br>数]: 1 & &           MONTHBETWEEN<br>(THISDATE.登订合<br>同.收款进度.应收<br>金额 IF 本表<br>单.分析结果.应收<br>款.3 THEN 整<br>订合同.收款进度.<br>应收金额 IF 本表<br>单.分析结果.应收<br>款.3 THEN 整<br>订合同.收款进度.<br>应收金额 IF 本表<br>单.分析结果.应收<br>款.3 THEN 整<br>订合同.收款进度.<br>应收金额 IF 本表<br>单.分析结果.应收<br>数,1 = 3 & &           MONTHBETWEEN<br>(THISDATE.登订合<br>同.收款进度.应收<br>金额 IF 本表<br>单.分析结果.应收<br>数,1 = 2 月<br>内<br>"&&           MONTHBETWEEN<br>(THISDATE.登订合<br>同.收款进度.应收<br>金额 IF 本表<br>单.分析结果.cv收<br>款,1 = 2 月<br>内<br>"&&           MONTHBETWEEN<br>(THISDATE.登订合<br>同.收款进度.应收<br>数]: 5 = 8 &           MONTHBETWEEN<br>(THISDATE.登订合<br>同.收款进度.2 月<br>为): 6 = 8 &                                                                                                    |      |      |   | 内" &&             |
| (THISDATE,签订合<br>同收款进度应收<br>日期)>=0.8&           MONTHBETWEEN<br>(THISDATE,签订合<br>同收款进度应收<br>日期)<1THEN 签<br>订合同收款进度应收<br>数周期='1-3月内<br>"&&           (THISDATE,签订合<br>同收款进度应收<br>数周期='1-3月内<br>"&&           (THISDATE,签订合<br>同收款进度应收<br>数周期)>=1.8&           MONTHBETWEEN<br>(THISDATE,签订合<br>同收款进度应收<br>日期)>=1.8&           (THISDATE,签订合<br>同收款进度应收<br>日期)>=3.6月内<br>"&&           (THISDATE,签订合<br>同收款进度应收<br>到期)>=3.6月内<br>"&&           (THISDATE,签订合<br>同收款进度应收<br>日期)>=3.8&           MONTHBETWEEN<br>(THISDATE,签订合<br>同收款进度应收<br>日期)>=3.8&           MONTHBETWEEN<br>(THISDATE,签订合<br>同收款进度应收<br>日期)>=3.8&           MONTHBETWEEN<br>(THISDATE,签订合<br>同收款进度应收<br>日期)>=6.8&                                                                                                    |      |      |   | MONTHBETWEEN      |
| <ul> <li>□ 收款进度应收</li> <li>□ 收款进度应收</li> <li>□ 以款进度应收</li> <li>□ 以款进度应收</li> <li>□ 以款进度应收</li> <li>□ 以款进度应收金额 IF 本表</li> <li>单 分析结果应收</li> <li>款周期=1-3 月内</li> <li>* &amp;&amp;</li> <li>MONTHBETWEEN</li> <li>(THISDATE,签订合</li> <li>□ 收款进度应收</li> <li>日期)&gt;=1 &amp;&amp;</li> <li>MONTHBETWEEN</li> <li>(THISDATE,签订合</li> <li>□ 收款进度应收</li> <li>日期)&gt;=1 &amp;&amp;</li> <li>MONTHBETWEEN</li> <li>(THISDATE,签订合</li> <li>□ 收款进度应收</li> <li>印 以款进度应收</li> <li>取)&gt;=3 &amp;&amp;</li> <li>MONTHBETWEEN</li> <li>(THISDATE,签订合</li> <li>□ 收款进度应收</li> <li>日期)&gt;=3 &amp;&amp;</li> <li>MONTHBETWEEN</li> <li>(THISDATE,签订合</li> <li>□ 收款进度应收</li> <li>日期)&gt;=3 &amp;&amp;</li> <li>MONTHBETWEEN</li> <li>(THISDATE,签订合</li> <li>□ 收款进度应收</li> <li>取)&gt;=6 &amp;&amp;</li> <li>MONTHBETWEEN</li> <li>(THISDATE,签订合</li> <li>□ 收款进度.</li> <li>□ 收 款进度.</li> <li>□ 以 款进度.</li> <li>□ 以 款进度.</li> <li>□ 以 款进度.</li> <li>□ 以 款进度.</li> <li>□ 以 款进度.</li> <li>□ □ 以 款进度.</li> <li>□ □ □ □</li> <li>□ □</li> <li>□</li> <li></li></ul>                                                                                                    |      |      |   | (THISDATE.签订合     |
| 日期)>=0 &&<br>MONTHBETWEEN<br>(THISDATE.参订合<br>同.收款进度.应收<br>金額 IF 本表<br>单.分析结果.应收<br>款周期="1-3 月内<br>" &&<br>MONTHBETWEEN<br>(THISDATE.参订合<br>同.收款进度.应收<br>日期)>=1 &&<br>MONTHBETWEEN<br>(THISDATE.登订合<br>同.收款进度.应收<br>日期)>=3 %[TH 鉴<br>订合同.收款进度.应收<br>封期)>=3 %[TH 鉴<br>订合同.收款进度.应收<br>前期)>=3 %[TH 鉴<br>订合同.收款进度.应收<br>数周期="3-6 月内<br>" &&<br>MONTHBETWEEN<br>(THISDATE.签订合<br>同.收款进度.应收<br>封期)>=3 &&<br>MONTHBETWEEN<br>(THISDATE.签订合<br>同.收款进度.应收<br>全切<br>全切<br>合 刊LN 鉴<br>订合同.收款进度.定收<br>数周期="3-6 月内<br>" &&<br>MONTHBETWEEN<br>(THISDATE.签订合<br>同.收款进度.应收<br>全切<br>合 刊LN 鉴<br>订合同.收款进度.定收<br>全切<br>全切<br>合 刊LN 鉴<br>订合同.收款进度.定收<br>全切<br>合 刊LN 鉴<br>订合同.收款进度.定收<br>全切<br>和目前>=6 20 月<br>为「结果.应收<br>素」<br>和目示。在表<br>单.分析结果.定收<br>素」<br>和目示。在表<br>单.分析结果.定收<br>素」<br>和目示。在表<br>单.分析结果.定收<br>素」<br>和目示。在表<br>章.1000000000000000000000000000000000000                                                                                                    |      |      |   | 同收款讲度应收           |
| MONTHBETWEEN     (THISDATE.登订合同,收款进度,应收<br>空吹を教師:本表<br>单.分析结果,应收<br>款周期="1-3月内<br>"&&<br>低のTHBETWEEN<br>(THISDATE.登订合同,收款进度,应收<br>日期)>=1 &&<br>MONTHBETWEEN<br>(THISDATE.登订合同,收款进度,应收<br>日期)>=3 &&<br>MONTHBETWEEN<br>(THISDATE.登订合同,收款进度,应收<br>金順<br>市本表<br>单.分析结果,应收<br>款周期="3-6月内<br>"&&<br>MONTHBETWEEN<br>(THISDATE.登订合同,收款进度,应收<br>司则>=3 &&<br>MONTHBETWEEN<br>(THISDATE.登订合同,收款进度,应收<br>司则>=3 &&<br>MONTHBETWEEN<br>(THISDATE.登订合同,收款进度,应收<br>司则>=3 &&<br>MONTHBETWEEN<br>(THISDATE.登订合同,收款进度,应收<br>百则,少者,&&<br>MONTHBETWEEN<br>(THISDATE.登订合同,收款进度,应收<br>百则,少言,***********************************                                                                                                    |      |      |   | 日期)>=0.&&         |
| <ul> <li>(THISDATE 签订合同,收款进度,应收<br/>日期)×1 THEN 签<br/>订合同,收款进度,应收<br/>取)×1 THEN 签<br/>订合同,收款进度,应收<br/>款周期='1-3 月内         "&amp;&amp;</li> <li>MONTHBETWEEN         (THISDATE 签订合<br/>同,收款进度,应收<br/>日期)&gt;=1 &amp;&amp;</li> <li>MONTHBETWEEN         (THISDATE 签订合<br/>同,收款进度,应收<br/>日期)&gt;=3 + &amp;&amp;</li> <li>MONTHBETWEEN         (THISDATE 签订合<br/>同,收款进度,应收<br/>取)='3 - 6 月内         " &amp;&amp;</li> <li>MONTHBETWEEN         (THISDATE 签订合<br/>同,收款进度,应收<br/>日期)&gt;=3 &amp;&amp;</li> <li>MONTHBETWEEN         (THISDATE 签订合<br/>同,收款进度,应收<br/>日期)&gt;=3 &amp;&amp;</li> <li>MONTHBETWEEN         (THISDATE 签订合<br/>同,收款进度,应收<br/>日期)&gt;=3 &amp;&amp;</li> <li>MONTHBETWEEN         (THISDATE 签订合<br/>同,收款进度,应收<br/>日期)&gt;=6 + &amp;&amp;</li> </ul>                                                                                                    |      |      |   |                   |
| <ul> <li>□ (1) (1) (1) (2) (1) (2) (1) (2) (1) (2) (1) (2) (2) (2) (2) (2) (2) (2) (2) (2) (2</li></ul>                                                                                                    |      |      |   |                   |
| □ 和水形支援型           日期)<1 THEN 登                                                                                                    |      |      |   |                   |
| <ul> <li>□日初 S 1 TEN 3型</li> <li>□日初 S 1 TEN 3型</li> <li>□G (山教) 注度</li> <li>□G (山教) 注度</li> <li>□G (山教) 注度</li> <li>□G (山教) 注度</li> <li>□G (山教) 注度</li> <li>□G (山教) 注度</li> <li>□日初 S 1 TEN 32</li> <li>□日初 S 1 TEN 32</li> <li>□日初 S 1 TE</li></ul>                                                                                                    |      |      |   |                   |
| <ul> <li>1 1 □□□, 4 ∞ 数 正 本表</li> <li>単 △ か析结果</li></ul>                                                                                                    |      |      |   |                   |
| Le 收並額 1F 本表<br>単 分析结果.应收<br>款周期="1-3 月内<br>" &&<br>MONTHBETWEEN<br>(THISDATE.签订合<br>同.收款进度.应收<br>日期)>=1 &&<br>MONTHBETWEEN<br>(THISDATE.签订合<br>同.收款进度.应收<br>立收金额 IF 本表<br>单.分析结果.应收<br>款周期="3-6 月内<br>" &&<br>MONTHBETWEEN<br>(THISDATE.签订合<br>同.收款进度.应收<br>日期)>=3 &&<br>MONTHBETWEEN<br>(THISDATE.签订合<br>同.收款进度.应收<br>日期)>=3 &&<br>MONTHBETWEEN<br>(THISDATE.签订合<br>同.收款进度.应收<br>金載 IF 本表<br>单.分析结果.应收<br>款周期="6-12 月<br>内" &&<br>MONTHBETWEEN<br>(THISDATE.签订合<br>同.收款进度.应收<br>金載 IF 本表<br>单.分析结果.应收<br>款周期="6-12 月<br>内" &&<br>MONTHBETWEEN<br>(THISDATE.签订合<br>同.收款进度.应收<br>款周期="6-12 月<br>内" &&<br>MONTHBETWEEN<br>(THISDATE.签订合<br>同.收款进度.应收<br>款周期="6-12 月<br>内" &&<br>MONTHBETWEEN<br>(THISDATE.签订合<br>同.收款进度.应收<br>款周期="6-12 月<br>内" &&<br>MONTHBETWEEN<br>(THISDATE.签订合                                                                                                    |      |      |   | 订合问.收款进度.         |
| 単、分析结果。应收           激周期="1-3月内           *&&           MONTHBETWEEN           (THISDATE.签订合           同.收款进度应收           日期)>=1 &&           MONTHBETWEEN           (THISDATE.签订合           同.收款进度应收           日期)>=1 &&           MONTHBETWEEN           (THISDATE.签订合           同.收款进度.应收金额 IF 本表           单 分析结果.应收           漱周期="3-6 月內           * &&           MONTHBETWEEN           (THISDATE.签订合           同.收款进度.应收           日期)>=3 &&           MONTHBETWEEN           (THISDATE.签订合           同.收款进度.应收           日期)>=3 &&           MONTHBETWEEN           (THISDATE.签订合           同.收款进度.应收           前期="6-12 月           内" &&           MONTHBETWEEN           (THISDATE.签订合           同.收款进度.应收           取問期="6-12 月           内" &&           MONTHBETWEEN           (THISDATE.签订合           同.收款进度.应收           日期)>=6 &&                                                                                                    |      |      |   |                   |
| <ul> <li>款周期="1-3月内<br/>"&amp;&amp;</li> <li>MONTHBETWEEN<br/>(THISDATE.签订合<br/>同.收款进度.应收<br/>日期)&gt;=1 &amp;&amp;</li> <li>MONTHBETWEEN<br/>(THISDATE.签订合<br/>同.收款进度.应收<br/>金额 iF 本表<br/>单.分析结果.应收<br/>款周期="3-6月内<br/>"&amp;&amp;</li> <li>MONTHBETWEEN<br/>(THISDATE.签订合<br/>同.收款进度.应收</li> <li>日期)&gt;=3 &amp;&amp;</li> <li>MONTHBETWEEN<br/>(THISDATE.签订合<br/>同.收款进度.应收</li> <li>日期)&gt;=3 &amp;&amp;</li> <li>MONTHBETWEEN<br/>(THISDATE.签订合<br/>同.收款进度.应收</li> <li>日期)&gt;=6 &amp;&amp;</li> <li>MONTHBETWEEN<br/>(THISDATE.签订合</li> <li>成式进度.应收</li> <li>成数进度.应收</li> <li>(THISDATE.签订合</li> <li>(本表<br/>单.分析结果.应收</li> <li>(THISDATE.签订合</li> <li>(本表<br/>单.分析结果.应收</li> <li>(THISDATE.签订合</li> <li>(THISDATE.签订合</li> <li>(本表<br/>单.分析结果.应收</li> <li>(THISDATE.签订合</li> <li>(THISDATE.签订合</li> </ul>                                                                                                    |      |      |   |                   |
| "&&         MONTHBETWEEN           (THISDATE,签订合         同收款进度,应收           日期)>=1&&         MONTHBETWEEN           (THISDATE,签订合         同收款进度,应收           日期)<3 THEN 签                                                                                                    |      |      |   | 款周期="1-3月内        |
| MONTHBETWEEN           (THISDATE,签订合           同、收款进度,应收           日期)>=1 &&           MONTHBETWEEN           (THISDATE,签订合           同、收款进度,应收           日期)>3 THEN 签           订合同、收款进度,应收           期)>3 THEN 签           订合同、收款进度,应收           期)>3 THEN 签           订合同、收款进度,应收           期)>3 THEN 签           订合同、收款进度,应收           期)>>3 &&           MONTHBETWEEN           (THISDATE,签订合           同、收款进度,应收           日期)><3 &&                                                                                                    |      |      |   | " &&              |
| <ul> <li>(THISDATE,签订合<br/>同.收款进度.应收</li> <li>日期)&gt;=1 &amp;&amp;</li> <li>MONTHBETWEEN</li> <li>(THISDATE,签订合</li> <li>同.收款进度.应收</li> <li>日期)&lt;3 THEN 签</li> <li>订合同.收款进度.应收</li> <li>款周期="3-6 月内</li> <li>"&amp;&amp;</li> <li>MONTHBETWEEN</li> <li>(THISDATE,签订合</li> <li>同.收款进度.应收</li> <li>期)&gt;=3 &amp;&amp;</li> <li>MONTHBETWEEN</li> <li>(THISDATE,签订合</li> <li>同.收款进度.应收</li> <li>日期)&lt;5 THEN 签</li> <li>订合同.收款进度.应收</li> <li>日期)&lt;6 THEN 签</li> <li>订合同.收款进度.应收</li> <li>日期)&lt;6 THEN 签</li> <li>订合同.收款进度.应收</li> <li>取周期="6-12 月</li> <li>内" &amp;&amp;</li> <li>MONTHBETWEEN</li> <li>(THISDATE,签订合</li> <li>同.收款进度.应收</li> <li>款周期="6-12 月</li> <li>内" &amp;&amp;</li> <li>MONTHBETWEEN</li> <li>(THISDATE,签订合</li> <li>同.收款进度.应收</li> <li>款周期="6-12 月</li> <li>内" &amp;&amp;</li> <li>MONTHBETWEEN</li> <li>(THISDATE,签订合</li> <li>同.收款进度.应收</li> </ul>                                                                                                    |      |      |   | MONTHBETWEEN      |
| <ul> <li>□□、收款进度,应收</li> <li>□□、收款进度,应收</li> <li>□□、</li> </ul>                                                                                                    |      |      |   | (THISDATE,签订合     |
| 日期)>=1 &&<br>MONTHBETWEEN<br>(THISDATE,签订合<br>同.收款进度.应收<br>日期)>3 THEN 签<br>订合同.收款进度.应收<br>金额 IF 本表<br>单.分析结果.应收<br>款周期="3-6 月内<br>" &&<br>MONTHBETWEEN<br>(THISDATE,签订合<br>同.收款进度.应收<br>日期)>=3 &&<br>MONTHBETWEEN<br>(THISDATE,签订合<br>同.收款进度.应收<br>日期)>=6 TEN 签<br>订合同.收款进度.应收<br>日期)>=6 12 月<br>内。% &&<br>MONTHBETWEEN<br>(THISDATE,签订合<br>同.收款进度.应收<br>素可用用="6-12 月<br>内。** &&<br>MONTHBETWEEN<br>(THISDATE,签订合<br>同.收款进度.应收<br>日期)>=6 &&                                                                                                    |      |      |   | 同.收款进度.应收         |
| MONTHBETWEEN<br>(THISDATE,签订合<br>同.收款进度.应收<br>日期)<3 THEN 签<br>订合同.收款进度.<br>应收金额 IF 本表<br>单.分析结果.应收<br>款周期="3-6 月内<br>"&&<br>MONTHBETWEEN<br>(THISDATE,签订合<br>同.收款进度.应收<br>日期)>=3 &&<br>MONTHBETWEEN<br>(THISDATE,签订合<br>同.收款进度.应收<br>日期)<6 THEN 签<br>订合同.收款进度.应收<br>日期)<6 THEN 签<br>订合同.收款进度.应收<br>日期)<6 THEN 签<br>订合同.收款进度.应收<br>日期)<6 THEN 签<br>订合同.收款进度.应收<br>日期)<6 THEN 签<br>订合同.收款进度.应收<br>目期)<6 THEN 签<br>订合同.收款进度.应收<br>目期)>=6 &&                                                                                                    |      |      |   | 日期)>=1 &&         |
| <ul> <li>(THISDATE,签订合<br/>同.收款进度.应收</li> <li>日期)&lt;3 THEN 签</li> <li>订合同.收款进度.应收</li> <li>应收金额 IF 本表</li> <li>单.分析结果.应收</li> <li>款周期="3-6 月内</li> <li>"&amp;&amp;</li> <li>MONTHBETWEEN</li> <li>(THISDATE,签订合</li> <li>同.收款进度.应收</li> <li>日期)&gt;=3 &amp;&amp;</li> <li>MONTHBETWEEN</li> <li>(THISDATE,签订合</li> <li>同.收款进度.应收</li> <li>日期)&lt;6 THEN 签</li> <li>订合同.收款进度.应收</li> <li>回期)&lt;6 THEN 签</li> <li>订合同.收款进度.应收</li> <li>取割="6-12 月</li> <li>内," &amp;&amp;</li> <li>MONTHBETWEEN</li> <li>(THISDATE,签订合</li> <li>同.收款进度.应收</li> <li>款周期="6-12 月</li> <li>内," &amp;&amp;</li> <li>MONTHBETWEEN</li> <li>(THISDATE,签订合</li> <li>同.收款进度.应收</li> <li>款周期="6-12 月</li> <li>内," &amp;&amp;</li> <li>MONTHBETWEEN</li> <li>(THISDATE,签订合</li> <li>同.收款进度.应收</li> <li>割&gt;=6 &amp;&amp;</li> </ul>                                                                                                    |      |      |   | MONTHBETWEEN      |
| <ul> <li>同・收款进度.应收</li> <li>日期)&lt;3 THEN 签</li> <li>订合同.收款进度.</li> <li>应收金额 IF 本表</li> <li>单.分析结果.应收</li> <li>款周期="3-6月内</li> <li>"&amp;&amp;</li> <li>MONTHBETWEEN</li> <li>(THISDATE,签订合</li> <li>同.收款进度.应收</li> <li>日期)&lt;=3 &amp;&amp;</li> <li>MONTHBETWEEN</li> <li>(THISDATE,签订合</li> <li>同.收款进度.应收</li> <li>日期)</li> <li>4 &amp;&amp;</li> <li>MONTHBETWEEN</li> <li>(THISDATE,签订合</li> <li>同.收款进度.应收</li> <li>日期)</li> <li>5 + 4表</li> <li>单.分析结果.应收</li> <li>款周期="6-12 月</li> <li>内," &amp;&amp;</li> <li>MONTHBETWEEN</li> <li>(THISDATE,签订合</li> <li>同.收款进度.应收</li> <li>款周期="6-12 月</li> <li>内," &amp;&amp;</li> <li>MONTHBETWEEN</li> <li>(THISDATE,签订合</li> <li>同.收款进度.应收</li> <li>款周期="6-12 月</li> <li>内," &amp;&amp;</li> <li>MONTHBETWEEN</li> <li>(THISDATE,签订合</li> <li>同.收款进度.应收</li> <li>目期)&gt;=6 &amp;&amp;</li> </ul>                                                                                                    |      |      |   | (THISDATE,签订合     |
| 日期)<3 THEN 签<br>订合同.收款进度.<br>应收金额 IF 本表<br>单分析结果.应收<br>款周期="3-6 月内<br>"&&<br>MONTHBETWEEN<br>(THISDATE,签订合<br>同.收款进度.应收<br>日期)>=3 &&<br>MONTHBETWEEN<br>(THISDATE,签订合<br>同.收款进度.应收<br>日期)<6 THEN 签<br>订合同.收款进度.<br>应收金额 IF 本表<br>单分析结果.应收<br>款周期="6-12 月<br>内" &&<br>MONTHBETWEEN<br>(THISDATE,签订合<br>同.收款进度.应收<br>對別>=6 &&                                                                                                    |      |      |   | 同.收款进度.应收         |
| <ul> <li>订合同.收款进度.<br/>应收金额 IF 本表<br/>单.分析结果.应收<br/>款周期="3-6月内<br/>" &amp;&amp;</li> <li>MONTHBETWEEN<br/>(THISDATE,签订合<br/>同.收款进度.应收<br/>日期)&gt;=3 &amp;&amp;</li> <li>MONTHBETWEEN<br/>(THISDATE,签订合<br/>同.收款进度.应收</li> <li>日期)&gt;6 THEN 签</li> <li>订合同.收款进度.应收</li> <li>回期)&gt;6 THEN 签</li> <li>订合同.收款进度.</li> <li>应收金额 IF 本表<br/>单.分析结果.应收</li> <li>款周期="6-12 月<br/>内" &amp;&amp;</li> <li>MONTHBETWEEN<br/>(THISDATE,签订合</li> <li>同.收款进度.应收</li> <li>数周期="6-12 月<br/>内" &amp;&amp;</li> <li>MONTHBETWEEN</li> <li>(THISDATE,签订合</li> <li>同.收款进度.应收</li> <li>該周期="6-12 月</li> <li>内" &amp;&amp;</li> </ul>                                                                                                    |      |      |   | 日期)<3 THEN 签      |
| 应收金额 IF 本表<br>单.分析结果.应收<br>款周期="3-6 月内<br>" &&<br>MONTHBETWEEN<br>(THISDATE,签订合<br>同.收款进度.应收<br>日期)>=3 &&<br>MONTHBETWEEN<br>(THISDATE,签订合<br>同.收款进度.应收<br>日期)<6 THEN 签<br>订合同.收款进度.<br>应收金额 IF 本表<br>单.分析结果.应收<br>款周期="6-12 月<br>内" &&<br>MONTHBETWEEN<br>(THISDATE,签订合<br>同.收款进度.应收<br>對)>=6 &&                                                                                                    |      |      |   | 订合同.收款讲度.         |
| <ul> <li>単分析结果.应收</li> <li>第周期="3-6月内"</li> <li>※&amp;</li> <li>MONTHBETWEEN</li> <li>(THISDATE,签订合同.收款进度.应收</li> <li>日期)&gt;=3 &amp;&amp;</li> <li>MONTHBETWEEN</li> <li>(THISDATE,签订合同.收款进度.应收</li> <li>日期)&lt;6 THEN 签</li> <li>订合同.收款进度.应收</li> <li>5 (T合同.收款进度.应收</li> <li>1 (ThisDATE,签订合同.收款进度.应收金额 IF 本表</li> <li>单.分析结果.应收</li> <li>款周期="6-12 月</li> <li>内" &amp;&amp;</li> <li>MONTHBETWEEN</li> <li>(THISDATE,签订合同.收款进度.应收</li> <li>金、</li> <li>MONTHBETWEEN</li> <li>(THISDATE,签订合同.收款进度.应收</li> <li>1 (THISDATE,签订合同.收款进度.应收</li> <li>1 (THISDATE,签订合同.收款进度.应收</li> </ul>                                                                                                    |      |      |   | 应收金额 IF 本表        |
| <ul> <li>ホリリースの近くは</li> <li>素の周期="3-6月内"</li> <li>* &amp;&amp;</li> <li>MONTHBETWEEN</li> <li>(THISDATE,签订合</li> <li>同.收款进度.应收</li> <li>日期)&gt;=3 &amp;&amp;</li> <li>MONTHBETWEEN</li> <li>(THISDATE,签订合</li> <li>同.收款进度.应收</li> <li>日期)&lt;6 THEN 签</li> <li>订合同.收款进度.</li> <li>应收金额 IF 本表</li> <li>单.分析结果.应收</li> <li>款周期="6-12 月</li> <li>内" &amp;&amp;</li> <li>MONTHBETWEEN</li> <li>(THISDATE,签订合</li> <li>同.收款进度.</li> <li>应收金额 IF 本表</li> <li>单.分析结果.应收</li> <li>款周期="6-12 月</li> <li>内" &amp;&amp;</li> <li>MONTHBETWEEN</li> <li>(THISDATE,签订合</li> <li>同.收款进度.应收</li> <li>日期)&gt;=6 &amp;&amp;</li> </ul>                                                                                                    |      |      |   | 单 分析结果 应收         |
| (THISDATE,签订合         同.收款进度.应收         日期)>=3 &&         MONTHBETWEEN         (THISDATE,签订合         同.收款进度.应收         日期)>=3 &&         MONTHBETWEEN         (THISDATE,签订合         同.收款进度.应收         日期)<6 THEN 签                                                                                                    |      |      |   | → 5 所 1 元 × 5 至 √ |
| MONTHBETWEEN<br>(THISDATE,签订合<br>同.收款进度.应收<br>日期)>=3 &&<br>MONTHBETWEEN<br>(THISDATE,签订合<br>同.收款进度.应收<br>日期)<6 THEN 签<br>订合同.收款进度.<br>应收金额 IF 本表<br>单.分析结果.应收<br>款周期="6-12 月<br>内" &&<br>MONTHBETWEEN<br>(THISDATE,签订合<br>同.收款进度.应收                                                                                                    |      |      |   | 永周朔- 5-0 月内       |
| Implementation       Implementation         Implementation       (THISDATE,签订合         同.收款进度.应收       日期)>=3 &&         Implementation       (THISDATE,签订合         同.收款进度.应收       日期)<6 THEN 签                                                                                                    |      |      |   |                   |
| (THISDATE,登订告)         同.收款进度.应收         日期)>=3 &&         MONTHBETWEEN         (THISDATE,签订合)         同.收款进度.应收         日期)<6 THEN 签                                                                                                    |      |      |   |                   |
| <ul> <li>□···收款进度.应收</li> <li>日期)&gt;=3 &amp;&amp;</li> <li>MONTHBETWEEN</li> <li>(THISDATE,签订合</li> <li>同.收款进度.应收</li> <li>日期)&lt;6 THEN 签</li> <li>订合同.收款进度.</li> <li>应收金额 IF 本表</li> <li>单.分析结果.应收</li> <li>款周期="6-12 月</li> <li>内" &amp;&amp;</li> <li>MONTHBETWEEN</li> <li>(THISDATE,签订合</li> <li>同.收款进度.应收</li> <li>日期)&gt;=6 &amp;&amp;</li> </ul>                                                                                                    |      |      |   |                   |
| 日期)>=3 &&<br>MONTHBETWEEN<br>(THISDATE,签订合<br>同.收款进度.应收<br>日期)<6 THEN 签<br>订合同.收款进度.<br>应收金额 IF 本表<br>单.分析结果.应收<br>款周期="6-12 月<br>内" &&<br>MONTHBETWEEN<br>(THISDATE,签订合<br>同.收款进度.应收<br>日期)>=6 &&                                                                                                    |      |      |   | 问.收款进度.应收         |
| MONTHBETWEEN<br>(THISDATE,签订合<br>同.收款进度.应收<br>日期)<6 THEN 签<br>订合同.收款进度.<br>应收金额 IF 本表<br>单.分析结果.应收<br>款周期="6-12 月<br>内" &&<br>MONTHBETWEEN<br>(THISDATE,签订合<br>同.收款进度.应收<br>日期)>=6 &&                                                                                                    |      |      |   | 日期)>=3 &&         |
| (THISDATE,签订合<br>同.收款进度.应收<br>日期)<6 THEN 签<br>订合同.收款进度.<br>应收金额 IF 本表<br>单.分析结果.应收<br>款周期="6-12 月<br>内" &&<br>MONTHBETWEEN<br>(THISDATE,签订合<br>同.收款进度.应收<br>日期)>=6 &&                                                                                                    |      |      |   |                   |
| 同.收款进度.应收<br>日期)<6 THEN 签<br>订合同.收款进度.<br>应收金额 IF 本表<br>単.分析结果.应收<br>款周期="6-12 月<br>内" &&<br>MONTHBETWEEN<br>(THISDATE,签订合<br>同.收款进度.应收<br>日期)>=6 &&                                                                                                    |      |      |   | (THISDATE,签订合     |
| 日期)<6 THEN 签<br>订合同.收款进度.<br>应收金额 IF 本表<br>单.分析结果.应收<br>款周期="6-12 月<br>内" &&<br>MONTHBETWEEN<br>(THISDATE,签订合<br>同.收款进度.应收<br>日期)>=6 &&                                                                                                    |      |      |   | 同.收款进度.应收         |
| <ul> <li>订合同.收款进度.</li> <li>应收金额 IF 本表</li> <li>单.分析结果.应收</li> <li>款周期="6-12 月</li> <li>内" &amp;&amp;</li> <li>MONTHBETWEEN</li> <li>(THISDATE,签订合</li> <li>同.收款进度.应收</li> <li>日期)&gt;=6 &amp;&amp;</li> </ul>                                                                                                    |      |      |   | 日期)<6 THEN 签      |
| 应收金额 IF 本表<br>单.分析结果.应收<br>款周期="6-12 月<br>内" &&<br>MONTHBETWEEN<br>(THISDATE,签订合<br>同.收款进度.应收<br>日期)>=6 &&                                                                                                    |      |      |   | 订合同.收款进度.         |
| 单.分析结果.应收<br>款周期="6-12 月<br>内" &&<br>MONTHBETWEEN<br>(THISDATE,签订合<br>同.收款进度.应收<br>日期)>=6 &&                                                                                                    |      |      |   | 应收金额 IF 本表        |
| 款周期="6-12月<br>内" &&<br>MONTHBETWEEN<br>(THISDATE,签订合<br>同.收款进度.应收<br>日期)>=6 &&                                                                                                    |      |      |   | 单.分析结果.应收         |
| 内" &&<br>MONTHBETWEEN<br>(THISDATE,签订合<br>同.收款进度.应收<br>日期)>=6 &&                                                                                                    |      |      |   | 款周期="6-12月        |
| MONTHBETWEEN<br>(THISDATE,签订合<br>同.收款进度.应收<br>日期)>=6 &&                                                                                                    |      |      |   | 内" &&             |
| (THISDATE,签订合<br>同.收款进度.应收<br>日期)>=6 &&                                                                                                    |      |      |   | MONTHBETWEEN      |
| 同.收款进度.应收<br>日期)>=6 &&                                                                                                    |      |      |   | (THISDATE,签订合     |
| 日期)>=6 &&                                                                                                    |      |      |   | 同.收款进度.应收         |
|                                                                                                    |      |      |   | 日期)>=6 &&         |

|  |  |  |  |  |  | MONTHBETWEEN<br>(THISDATE,签订合<br>同.收款进度.应收<br>日期)<12 THEN<br>签订合同.收款进<br>度.应收金额 IF 本<br>表单.分析结果.应<br>收款周期="1 年以<br>上" &&<br>MONTHBETWEEN<br>(THISDATE,签订合<br>同.收款进度.应收<br>日期)>=12 THEN<br>签订合同.收款进<br>度.应收金额 else<br>0 END) |
|--|--|--|--|--|--|----------------------------------------------------------------------------------------------------|
|--|--|--|--|--|--|----------------------------------------------------------------------------------------------------|

完成上述触发器设置之后,应收款周期分析定义全部完成。点击 预 览 可看到应收款周期分析运行结果,如下图:

| 参数           |                      |                      |
|--------------|----------------------|----------------------|
| )<br>第道中心  ~ | <b>起始时间</b><br>请选择日期 | <b>结束时间</b><br>请选择日期 |
| 吉果           |                      |                      |
| 列表           |                      | + 添加                 |
| 操作           | 应收款周期                | 应收金额                 |
| 插入行 删除       | 1月以内                 | 2000                 |
| 插入行 删除       | 1-3月内                | 0                    |
| 插入行 删除       | 3-6月内                | 0                    |
| 插入行 删除       | 6-12月内               | 0                    |
|              |                      |                      |

#### 名词解释

"匹配":是指在填充的过程中,根据匹配的目标字段和与之匹配 的表达式逐条记录做相等判断进行数据过滤,然后根据筛选出来的记录 计算其他填充表达式的值,并把值填充到相应的目标字段中。"匹配"的 填充方式一般用在列表的已有数据的基础上做再次补充填充其他字段。 在本例子中,就是在应收款周期分析结果列表的应收款周期字段已经填充的基础上,根据应收款周期补充填充对应的应收款金额。

# 第3章 合同管理的使用

### 3.1 设置菜单访问权限

点击 OA 系统的 系统管理 > 角色与权限管理,设置合同管理菜 单访问权限,如下图:

| 📝 编辑角色   | 🕜 编辑角色权限 - (OA 管理员 ) |          |           |                                                |           |          |                                                   |
|----------|----------------------|----------|-----------|------------------------------------------------|-----------|----------|---------------------------------------------------|
| □ 个人事务   | □ 合同管理               | □ 流程中心   | 🔲 工作流(旧版) | □ 行政办公                                         | □ 知识管理    | □ 智能门户   | □ 管理中心                                            |
| ✔ 电子邮件   | ☑ 基础设置               | ☑ 新建工作   | □ 新建工作    | ☑ 公告通知管理                                       | ✓ 公共文件柜   | ☑ 我的门户   | ☑ 管理中心门户                                          |
| ☑ 消息管理   | ☑ 分段信息               | ☑ 我的工作   | □ 我的工作    | ☑ 公告通知审批                                       | ☑ 公共文件柜设置 | ☑ 门户管理   | ✓ 管理驾驶舱                                           |
| ☑ 手机短信   | ☑ 签订合同               | ☑ 工作查询   | □ 工作查询    | ✔ 新闻管理                                         | ☑ 安全文档中心  | ☑ 门户模版管理 | <ul> <li>✓ 管理中心设置</li> <li>✓ 全局设置</li> </ul>      |
| ✔ 邮件审批   | ☑ 合同收款               | ☑ 工作监控   | □ 工作监控    | ✔ 投票管理                                         | ✔ 网络硬盘    | ☑ 门户内容管理 | ✓ 分类设置                                            |
| ✔ 邮件审批日志 | ☑ 合同汇总               | ☑ 超时统计分析 | □ 数据报表    | ☑ 日程安排查询                                       | ☑ 网络硬盘设置  |          | <ul> <li>☑ 权限设置</li> <li>☑ Bl设计中心</li> </ul>      |
| ✔ 任务管理   | ☑ 应收款周期分析            | ☑ 工作委托   | □ 超时统计分析  | ☑ 工作计划 ☑ 工作计划查询                                | ☑ 图片浏览    |          | <ul> <li>✓ 智能报表BI设计</li> <li>✓ 工作流BI设计</li> </ul> |
| ✔ 公告通知   |                      | ☑ 工作销毁   | □ 工作委托    | <ul> <li>✓ 工作计划管理</li> <li>✓ 工作计划管理</li> </ul> | ✔ 图片浏览设置  |          | ✔ OA业务BI设计 ✔ 外部业务BI设计                             |

权限设置好之后,以相应角色用户登录 OA 系统即可访问合同管理

应用,如下图:

| Office Anywhere® | 我的桌面× |         |      |      |
|------------------|-------|---------|------|------|
| 导航菜单 🌑           | 合同管理  |         |      |      |
| (で) 快捷菜单         | 基础设置  | 分段信息    | 签订合同 | 合同收款 |
| 个人事务             | 台向汇总  | 心收款周期分析 |      |      |
| ∂ 合同管理           |       |         |      |      |
| ① 流程中心           |       |         |      |      |

# 3.2 设置表单访问权限

用户除了需要有菜单访问权限之外,还需要有相关表单的访问权限。进入应用中心,找到对应表单并打开,然后点击"权限",如下图:

| 签订合同   | 表单设计   | 流程设置 | 触发器 | 权限  | 打印模板 | 预览 | ■ 是否停用流程 |   |
|--------|--------|------|-----|-----|------|----|----------|---|
| ▼ 组容器  | 合同基本信息 |      |     |     |      |    |          | Î |
| 单列布局容器 | 合同编号   |      |     |     | 合同名称 | 尔  |          |   |
| 双列布局容器 | 请填写    |      |     |     | 请填写  |    |          |   |
| 三列布局容器 |        |      |     |     |      |    |          |   |
| ▶ 基础控件 |        |      |     |     |      |    |          |   |
|        | 甲方     |      | 1   | 联系人 |      |    | 联系电话     |   |
|        | 请填写    |      |     | 请填写 |      |    | 请填写      |   |
|        |        |      |     |     |      |    |          |   |

系统弹出权限设置界面,点击需要设置的角色,如 "OA 管理员", 如下图:

| 4   | 人力资源总监 | 设置操作权限 |
|-----|--------|--------|
| 4   | 人事经理   | 设置操作权限 |
| 4   | 区域销售经理 | 设置操作权限 |
| 5   | 设计部经理  | 设置操作权限 |
| 8   | 销售主管   | 设置操作权限 |
| 9   | 会计     | 设置操作权限 |
| 9   | 出纳     | 设置操作权限 |
| 9   | 销售经理   | 设置操作权限 |
| 9   | 研发工程师  | 设置操作权限 |
| 10  | 职员     | 设置操作权限 |
| 999 | OA 管理员 | 设置操作权限 |

系统弹出操作权限设置界面,如下图:

| OA 管理 | 更多角色     |       |    |            |      |
|-------|----------|-------|----|------------|------|
| 操作权限  | mu       |       |    |            |      |
| 新建    |          |       | 评论 |            |      |
| 删除    | 本人       | ~     | 导入 |            |      |
| 修改    | 本人       | ~     | 导出 | 本人         | ~    |
| 查阅    | 本部门及下属部门 | ~     | 共享 | 本人         | ~    |
| 打印    | 本人       | v     | 跟踪 | 本人         | ~    |
| 不可视字  | 段        |       |    |            |      |
| 全选    |          |       |    |            |      |
| 合同    | 编号       | 业务分类  | 甲方 | Ī          | 乙方   |
| 合同    | 名称       | 合同起时间 | 第三 | E<br>方采购说明 | 联系人  |
| 所属    | 行业       | 合同止时间 | 采购 | 金额         | 部门   |
| 联系    | 电话       | 签订日期  | 客户 | 类型         | 合同金额 |

权限设置包括操作权限以及不可视字段范围,操作权限包括新建、 修改、删除、查阅、打印、评论、导入、导出、共享和跟踪共十个操 作。如果需要批量设置权限,请点击上图的"更多角色"。设置好之后, 点击"保存"完成权限设置。

### 3.3 基础设置

点击"合同管理"》"基础设置",进入基础设置管理界面如下图:

| 视图 | 全部 我创建的   | 最近我查看的 | 最近被查看的 |    |     |  | 新建视图  | 按条件查询  |
|----|-----------|--------|--------|----|-----|--|-------|--------|
|    |           |        |        |    |     |  | 新建 导出 | 出表头 导入 |
|    |           |        |        | 操作 | E   |  |       |        |
|    |           |        |        |    | 无数据 |  |       |        |
|    |           |        |        |    |     |  |       |        |
|    |           |        |        |    |     |  |       |        |
|    | ) 10条/页 > |        |        |    |     |  |       |        |

管理界面上方是视图区,视图提供查看和管理数据的一个视角,默 认视图包括全部、我创建的、最近我查看的、最近被查看的。视图可以

### 自定义,可以把自己重点关注的数据定义成视图形式,例如"1月内签 到"的合同。点击"新建视图",系统弹出视图定义界面如下图:

**定义视图** 基础信息

| ★ 视图名称: | 请输入视图名称 | 提示:"全部"、 | "我创建的"、 | "最近我查看的"、 | "最近被查看的"为默认视图名称不可用。 |
|---------|---------|----------|---------|-----------|---------------------|

列头信息

| 36条     | 未选择字段 | 0条        |    |
|---------|-------|-----------|----|
| 请输入搜索内容 | Q     | 请输入搜索内容   |    |
| 合同编号    |       |           |    |
| 业务分类    |       | <b></b> 一 | 子段 |
| □ 甲方    |       |           |    |
| □ 乙方    |       |           |    |
| 合同名称    |       |           |    |
| 合同起时间   |       |           |    |
| 第三方采购说明 |       |           |    |

在视图基础上还提供了查询功能,点击"按条件查询",系统弹出查询界面,如下图:

| 视图                  | 全部 我创建的 最近我查看的 最近被查看的                                  | 新建视图 关闭查询 |
|---------------------|--------------------------------------------------------|-----------|
| 查询<br><del>高级</del> | 创建者     包含     + 面     创建时间     等于     请选择日期       + 面 | 查询        |
|                     | 最后更新时间 等于 请选择日期 徵                                      |           |
|                     | जित <u>व</u>                                           | ≢ 导出表头 导入 |
|                     | 操作                                                     |           |

查询字段可以在视图中定义。

数据录入方式有两种,一种通过新建录入数据;另一种通过导入 Exc el 文件导入数据。点击 新建,系统弹出表单填写界面,如下图:

|      |      |     | 保存(保存并返 |
|------|------|-----|---------|
| 业务   |      |     | ~       |
| 业务分类 |      |     | 十添加     |
| 操作   | 分类名称 |     |         |
| 部门   |      |     | ~       |
| 创收部门 |      |     | 十添加     |
| 操作   | 口语   | 负责人 |         |
| 客户   |      |     | ~       |
| 客户类型 |      |     | 十添加     |
| 操作   | 类型   | 行业  |         |

数据录入完之后, 点击 保存 或 保存并返回。

通过 EXCEL 导入数据之前,先点击 导出表头。导出的表头如下图:

|   | А     | В     | С     | D     | E    | F     | G    |
|---|-------|-------|-------|-------|------|-------|------|
| 1 | 注意:1、 | 请不要修改 | 女表头,导 | 入数据时将 | 严格按表 | 头对应关系 | 导入数据 |
| 2 | 业务分类  | 创收部门  |       | 客户类型  |      | 合同分期  |      |
| 3 | 分类名称  | 部门    | 负责人   | 类型    | 行业   | 期次    |      |
| 4 |       |       |       |       |      |       |      |
| 5 |       |       |       |       |      |       |      |
| 6 |       |       |       |       |      |       |      |

友情提示:

1、请不要修改表头,导入数据时将严格按表头对应关系导入数据!

2、目前,暂不支持导入地址、定位、附件、图片等控件数据!

3、数据从第四行开始录入,主从结构的表单,同一笔数据主信息占多行时请合并以区 分不同笔数据!

4、部门选择控件按长部门形式录入数据,例如:\中国兵器工业信息中心\北京通达信 科科技有限公司;人员选择控件按人员登录名录入数据,例如:admin,lijia;下拉、单选、 多选控件按代码录入数据,多个代码用逗号分隔,例如:1,2;日期控件按YYYY-MM-DD 格式录入数据,并用'转义,例如:'2017-4-21

基础数据 EXCEL 文件组织如下图:

|    | А       | В      | С      | D                    | E           | F      |
|----|---------|--------|--------|----------------------|-------------|--------|
| 1  | 注意:1、请不 | 要修改表头  | ,导入数据8 | <b>打将严格按表头对应关系导入</b> | 数据!2、目前,暂不支 | 支持导入地址 |
| 2  | 业务分类    | 创收部门   |        | 客户类型                 |             | 合同分期   |
| 3  | 分类名称    | 部门     | 负责人    | 类型                   | 行业          | 期次     |
| 4  | 产品销售    | 渠道中心   | 系统管理员  | 中央国家机关及其下属机构         | 政府机关、事业单位   | 一次性收款  |
| 5  | 升级服务    | 直销中心   | 李佳     | 地方政府机关               | 政府机关、事业单位   | 第一期收款  |
| 6  | 运维      | 项目中心   | 王云     | 财政                   | 政府机关、事业单位   | 第二期收款  |
| 7  | 项目开发与实施 | 施 产品中心 | 刘同     | 经济、科技、统计             | 政府机关、事业单位   | 第三期收款  |
| 8  | 组件      |        |        | 工商、技术监督、安全生产         | 政府机关、事业单位   | 第四期收款  |
| 9  | 报表      |        |        | 工业、农业、林业、畜牧          | 政府机关、事业单位   | 第五期收款  |
| 10 | 流程定制    |        |        | 司法、法院、检察院            | 政府机关、事业单位   | 第六期收款  |
| 11 | 渠道      |        |        | 文化、教育                | 政府机关、事业单位   |        |
| 12 | 云产品     |        |        | 民政、公共事业              | 政府机关、事业单位   |        |
| 13 | 内部协作    |        |        | 建设、房产                | 政府机关、事业单位   |        |
| 14 |         |        |        | 人事、劳动和社会保障           | 政府机关、事业单位   |        |
| 15 |         |        |        | 国土资源                 | 政府机关、事业单位   |        |
| 16 |         |        |        | 卫生、计划生育              | 政府机关、事业单位   |        |
| 17 |         |        |        | 交通                   | 政府机关、事业单位   |        |
| 18 |         |        |        | 城市管理、园林、街道           | 政府机关、事业单位   |        |
| 19 |         |        |        | 党校                   | 政府机关、事业单位   |        |
| 20 |         |        |        | 水务                   | 政府机关、事业单位   |        |
| 21 |         |        |        | 环保                   | 政府机关、事业单位   |        |
| 22 |         |        |        | 行业协会、团体              | 政府机关、事业单位   |        |
| 23 |         |        |        | 其他                   | 政府机关、事业单位   |        |
| 24 |         |        |        | 军队、武警、公安             | 军队、武警、公安    |        |
| 25 |         |        |        | 中国航天科技集团公司           | 国防军工十大集团    |        |
| 26 |         |        |        | 中国航天科工集团公司           | 国防军工十大集团    |        |

然后通过点击 导入 操作导入上述 EXCEL 文件即可。

数据录入之后,数据管理界面可以看到刚才录入的数据,如下图:

| 视图              | 全部 我创建的 最近我查看的 最近被查看的 | 新建规图 按条件查询                |  |  |  |  |
|-----------------|-----------------------|---------------------------|--|--|--|--|
|                 |                       | 新建 导出表头 导入 删除 导出 共享 打印 >> |  |  |  |  |
|                 | 操作                    |                           |  |  |  |  |
|                 | 直看 删除 修改 导出 共享 跟踪     |                           |  |  |  |  |
| < 1 > 10 条页 ~ ) |                       |                           |  |  |  |  |

在数据管理界面还能实现查阅、修改、删除、导出、打印、共享、 跟踪以及评论等操作。

# 第4章 函数详解

### 4.1 统计函数

·COUNT(<字段列表>)

此函数返回数据表中满足筛选条件的记录数。参数 <字段列表 > 可 省,此时等价于 "count(\*)"。

·SUM(<数值型或货币型字段名>)

此函数返回数据表中满足筛选条件的记录指定字段值之和。参数所 引用的字段必须是数值型或者货币型。

·AVG(<数值型或货币型字段名>)

此函数返回数据表中满足筛选条件的记录指定字段值之平均值。参 数所引用的字段必须是数值型或者货币型。

·MAX(<数值型或货币型字段名>)

此函数返回数据表中满足筛选条件的记录指定字段最大值。参数所 引用的字段必须是数值型或者货币型。

·MIN(<数值型或货币型字段名>)

此函数返回数据表中满足筛选条件的记录指定字段最小值。参数所 引用的字段必须是数值型或者货币型。

#### 4.2 数值(含货币)函数

·FLOOR(<数值表达式>)

此函数返回数值表达式的整数部分。例如:FLOOR(125.34)返回结果为:125。参数类型必须是数值型或者货币型。

·ROUND(<数值表达式>,整数)

此函数整数部分规定保留的小数点位数。例如:ROUND (125.256, 2) 返回结果为:125.26。

**·RAND** 

返回一个0至1之间随机数。

·ABS(<数值表达式>)
此函数返回数值表达式的绝对值。例如:ABS (-125) 返回结果为: 125。参数类型必须是数值型或者货币型。

### 4.3 日期表达式

·YEAR(<日期表达式>)

此函数返回日期表达式的年份值。例如:YEAR(#2007.1.28#)返回 结果为:2007。

·MONTH(<日期表达式>)

此函数返回日期表达式的月份值。例如:MONTH(#2007.1.28#)返回结果为:1。

·DAY(<日期表达式>)

此函数返回日期表达式的天数。例如:DAY(#2007.1.28#)返回结 果为:28。

·QUARTER(<日期表达式>)

此函数返回日期表达式的季度值。例如:QUARTER(#2007.1.28#) 返回结果为:1。

·WEEK(<日期表达式>)

此函数返回日期表达式的周数。例如:WEEK(#2007.1.28#)返回 结果为:4。

·DAYOFWEEK(<日期表达式>)

此函数返回日期表达式的星期数。注:星期日返回1,星期一返回 2,依次类推。

例如:DAYOFWEEK (#2007.1.28#) 返回结果为:1

·HOUR(<日期表达式>)

此函数返回日期表达式的小时数。例如:HOUR(#2007.1.28 09:5 9:42#)返回结果为:9

·MINUTE(<日期表达式>)

此函数返回日期表达式的分钟数。例如:MINUTE(#2007.1.28 09: 59:42#)返回结果为:59。

·SECOND(<日期表达式>)

此函数返回日期表达式的秒数。例如:SECOND(#2007.1.28 09:5 9:42#)返回结果为:42。

**·THISDATE** 

此函数返回当前日期。

**·THISYEAR** 

此函数返回当前年份值。

**·THISQUARTER** 

此函数返回当前季度值。

**·THISMONTH** 

此函数返回当前月份值。

**·THISWEEK** 

此函数返回当前周数。

**·THISDAYOFWEEK** 

此函数返回当前星期数。注:星期日返回1,星期一返回2,依次类 推

**•THISHOUR** 

此函数返回当前时间小时部分。

**•THISMINUTE** 

此函数返回当前时间分钟部分。

**·THISSECOND** 

此函数返回当前时间秒部分。

·YEARBETWEEN(<日期表达式1>,<日期表达式2>)

此函数返回日期表达式1到日期表达式2的年份值。例如:YEARBE TWEEN(#2005.07.03#,#2007.07.28#)返回结果为:2。

·MONTHBETWEEN(<日期表达式1>,<日期表达式2>)

此函数返回日期表达式1到日期表达式2的月份值。例如:MONT HBETWEEN(#2007.01.28#,#2007.07.28#) 返回结果为:6。

·DAYBETWEEN(<日期表达式1>,<日期表达式2>)

此函数返回日期表达式1到日期表达式2的天数。例如:DAYBETW EEN(#2007.01.03#,#2007.01.28#)返回结果为:25。

·QUARTERBETWEEN(<日期表达式1>,<日期表达式2>)

此函数返回日期表达式1到日期表达式2的季度值。例如:QUAR TERBETWEEN(#2007.01.03#,#2007.07.28#)返回结果为:2。

·WEEKBETWEEN(<日期表达式 1>,<日期表达式 2>)

此函数返回日期表达式1到日期表达式2的周数。例如:WEEKBET WEEN(#2007.01.03#,#2007.01.28#) 返回结果为:3。

·HOURBETWEEN(<日期表达式1>,<日期表达式2>)

此函数返回日期表达式1到日期表达式2的小时值。

例如:HOURTWEEN(#2007.01.03 09:59:42#,#2007.01.24 10:5 9:42#) 返回结果为:1

·MINUTEBETWEEN(<日期表达式1>,<日期表达式2>)

此函数返回日期表达式1到日期表达式2的分钟值。

例如:MINUTEBETWEEN(#2007.01.03 09:59:42#,#2007.01.24 10:59:42#) 返回结果为:60

·SECONDBETWEEN (<日期表达式 1>,<日期表达式 2>)

此函数返回日期表达式的秒部分

例如:SECONDBETWEEN(#2007.1.28 09:59:42#)返回结果为:4

·ADDYEAR(<日期表达式>,整数)

此函数返回日期表达式增加指定年数后的日期值。例如:ADDYEAR (#2005.07.03#,2) 返回结果为:#2007.07.03#。

·ADDMONTH(<日期表达式>,整数)

此函数返回日期表达式增加指定月数后的日期值。例如:ADDMON TH(#2007.07.03#,2) 返回结果为:#2007.09.03#。

·ADDDAY(<日期表达式>,整数)

此函数返回日期表达式增加指定日数后的日期值。例如:ADDDAY (#2005.07.03#,2) 返回结果为:#2005.07.05#。

·ADDQUARTER(<日期表达式>,整数)

此函数返回日期表达式增加指定季节数后的日期值。例如:ADDQU ARTER(#2007.01.03#,2) 返回结果为:#2007.07.03#。

·ADDWEEK(<日期表达式>,整数)

此函数返回日期表达式增加指定周数后的日期值。例如:ADDWEEK (#2007.01.03#,3) 返回结果为:#2007.01.24#。

·ADDHOUR(<日期表达式>,整数)

此函数返回日期表达式增加指定小时后的日期值。例如:ADDHOU R(#09:59:42#,1) 返回结果为:#10:59:42#。

·ADDMINUTE(<日期表达式>,整数)

此函数返回日期表达式增加指定分钟后的日期值。例如:ADDMINU TE(#09:59:42#,2) 返回结果为:#10:01:42#。

·ADDSECOND (<日期表达式>,整数)

此函数返回日期表达式增加指定秒后的日期值。例如:ADDSECON D (#09:59:42#,1) 返回结果为:#09:59:43#

## 4.4 字符串函数

·CONCAT(<字符串表达式 1>,<字符串表达式 2>,...,<字符串表达式 n>)

此函数连接多个字符串。例如:CONCAT("abc","def","g")返回 结果为:"abcdefg"

·TRIM(<字符串表达式>)

此函数截取字符串表达式左右两边多余空格。例如:TRIM(" abc ")返回结果为:"abc"。

·LTRIM(<字符串表达式>)

此函数截取字符串表达式左边多余空格。例如:LTRIM(" abc ") 返回结果为:"abc "。

·RTRIM(<字符串表达式>)

此函数截取字符串表达式左边多余空格。例如:RTRIM(" abc ") 返回结果为:" abc"。

·SUBSTR(<字符串表达式>,起始位,长度>)

此函数返回字符串表达式从[起始位]开始共[长度]个字符的子串。例 如:SUBSTR("abcd", 2, 2) 返回结果为:"bc"。

·STRLEN(<字符串表达式>)

此函数返回字符串表达式所包含的字符个数。例如:STRLEN("abcd 你好") 返回结果为:6

·LEFT(<字符串表达式>,长度>)

此函数返回字符串表达式左边开始共[长度]个字符的子串。例如:LE FT("abcd 你好", 5) 返回结果为:"abcd 你"。

·RIGHT(<字符串表达式>,长度>)

此函数返回字符串表达式右边开始共[长度]个字符的子串。例如:左 串("abcd 你好", 3) 返回结果为:"d 你好"。 STRPOS(<字符串表达式 1>,<字符串表达式 2>)

此函数返回字符串表达式 1 中首次出现字符串表达式 2 的位置,字符位置从 1 开始计数,未搜索到时返回 0。例如:STRPOS("abc d 你好", "bcd")返回结果为:2

·REPLACE(<待搜索的字符串表达式>,<待查找的字符串表达式>,< 替换用的字符串表达式>)

此函数返回用替换用的字符串表达式替换待搜索的字符串表达式中出现的所有待查找的字符串表达式。

例如:REPLACE("abcdefghicde","cde","xxx") 返回结果为:abxxx fghixxx

·REG(<字符串表达式>,<正则表达式>)

此函数返回字符串表达式是否满足正则表达式规则,满足返回1,否则返回0。例如:REG("fo\no", "^fo\no\$")返回结果为:1

PINYINQUANMA(<字符串表达式>)

返回<字符串表达式>对应的拼音。 例如: PINYINQUANMA("中国"),返回结果为: zhongguo

PINYINJIANMA(<字符串表达式>)

返回<字符串表达式>对应的拼音简称。 例如:PINYINJIANMA(" 中国"),返回结果为:zg

## 4.5 集合函数

·SET(<表达式 1>,<表达式 2>,<表达式 3>)

例如:集合(1,2,3,4),集合("abc","cde","efg")。

#### 4.6 转换函数

·STRTODATETIME (<字符串表达式>)

把字符串表达式转换为日期型。

·STRTOFLOAT(<字符串表达式>)

把字符串表达式转换为数值型。

·FLOATTOSTR(<数值表达式>)

把数值表达式转换为字符型。

·FLOATTODATETIME(<数值表达式>)

把数值表达式转换为日期型。

·DATETIMETOSTR(<日期表达式>)

把日期表达式转换为字符型。

### 4.7 类型不定函数

·IF THEN [ELSE] END

例如: IF 商品="牛奶" THEN 0.02 ELSE 0.1 END, 其中 ELSE 部分可以省略。

·CASE IF cexpr1 THEN expr1 IF cexpr2 THEN expr2 [ELSE e xprn] END

例如: CASE IF 商品="牛奶" THEN 0.02

IF 商品="面包" THEN 0.015

IF 商品="电视" THEN 0.15

ELSE 0.1 END

·GREATER (表达式 1,表达式 2)

返回表达式1、表达式2中的较大者。

·LESS (表达式 1,表达式 2)

返回表达式1、表达式2中的较小者。

## 4.8 系统函数

·LOGIN\_UNIT

返回当前单位名称。

·LOGIN\_USER

返回当前登录系统的用户姓名。

·LOGIN\_DEPT

返回当前登录系统的用户所在的部门名称。

·LOGIN\_PRIV

返回当前登录系统的用户所在的角色名称。

·WRITE\_DEPT

返回当前数据的创建者所在部门名称。

**·WRITER** 

返回当前数据的创建者姓名。

**·WRITETIME** 

返回当前数据的创建日期。

**·SYSDATE** 

返回系统时间戳。

·LOGIN\_USER\_ID

返回当前登录用户 USER\_ID。

·LOGIN\_DEPT\_ID

返回当前登录用户所属部门 DEPT\_ID。

·LONG\_DEPT\_NAME

返回当前登录用户所属部门长部门名称,例如:分公司一/财务部。

LOGIN\_OTHER\_PRIV

返回当前登录用户辅助角色 ID。

LOGIN\_UID

返回当前登陆用户 UID。

#### CUR\_GEOLOCATION

返回当前地理位置。

# 4.9 常量

·真

·假

·空

·#2007.1.28#:

返回 2007 年 1 月 28 日。

·#1.28#:

返回本年1月28日。注意:日期常量用"#" 引起来。

·"张三"

返回字符常量张三。注意:字符常量用 """(英文半角双引号)引起 来。